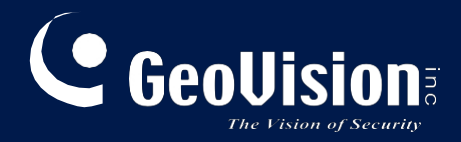

# **GV-AI FR**

# Uživatelská příručka

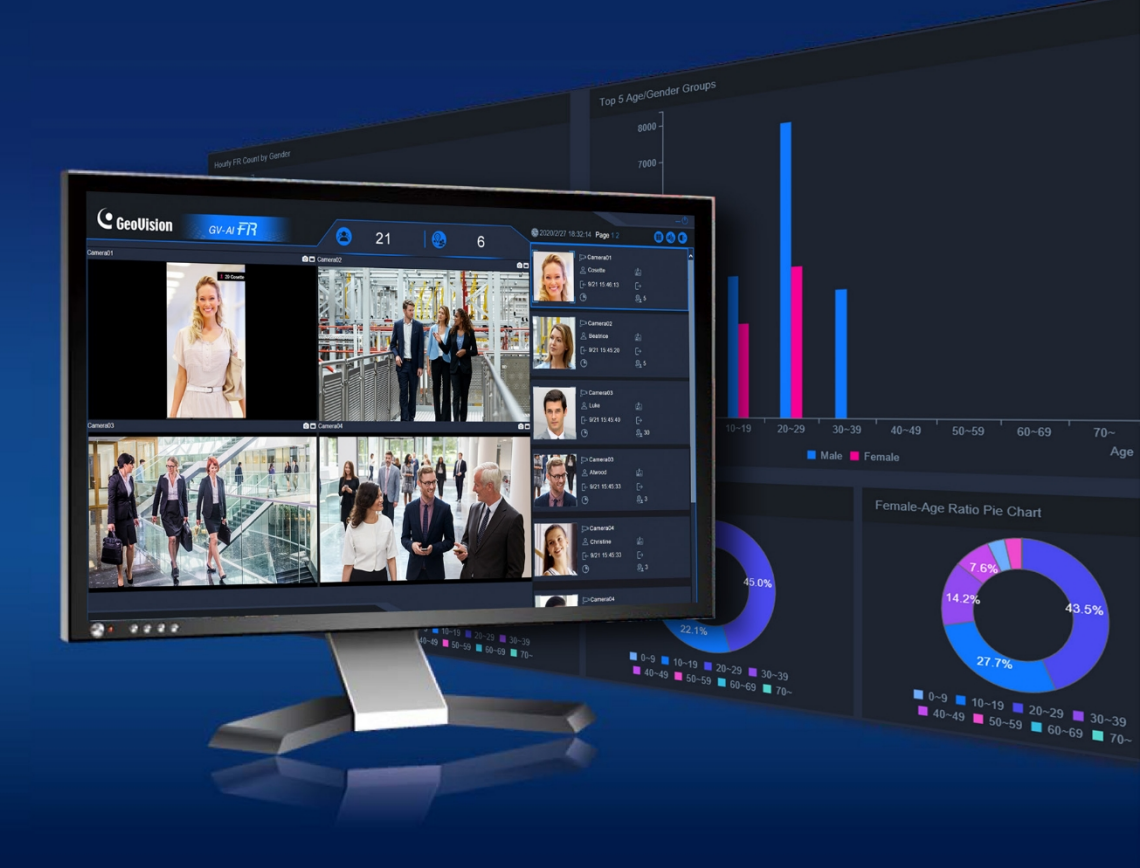

AIFRV121-UM-A

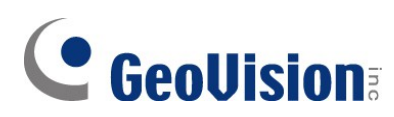

#### © 2023 GeoVision, Inc. Všechna práva vyhrazena.

Podle zákonů o autorských právech nesmí být tato příručka kopírována jako celek ani po částech bez písemného souhlasu společnosti GeoVision.

Vynaložili jsme veškeré úsilí, abychom zajistili, že informace v této příručce jsou přesné. Společnost GeoVision, Inc. neposkytuje žádnou výslovnou ani předpokládanou záruku a nenese žádnou odpovědnost za chyby nebo opomenutí. Nepřebíráme žádnou odpovědnost za náhodné nebo následné škody vzniklé v důsledku používání informací nebo výrobků obsažených v této příručce. Funkce a specifikace se mohou změnit bez předchozího upozornění.

GeoVision, Inc. 9F, No. 246, Sec. 1, Neihu Rd., Neihu District, Taipei, Taiwan Tel: +886-2-8797-8377 Fax: +886-2-8797-8335 http://www.geovision.com.tw

Ochranné známky použité v této příručce: *GeoVision*, logo *GeoVision* a produkty řady GV jsou ochranné známky společnosti GeoVision, Inc. *Windows* je registrovaná ochranná známka společnosti Microsoft Corporation.

srpen 2023

Naskenujte následující QR kódy pro získání informací o záruce na produkt a pravidlech technické podpory:

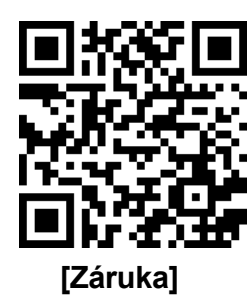

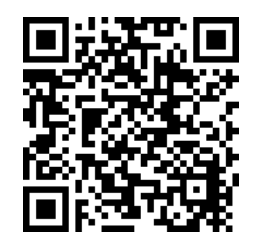

[Zásady technické podpory]

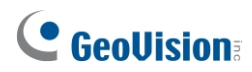

# Předmluva

Vítejte v *uživatelské příručce GV-AI FR*. Pokyny vás provedou instalací a používáním softwaru.

Tato příručka je určena pro následující software GV:

| Software |  |
|----------|--|
| GV-AI FR |  |

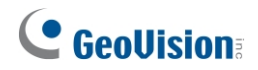

# Obsah

| Pře | dmlu   | va       |                                   | i        |
|-----|--------|----------|-----------------------------------|----------|
| Poz | znám   | ka k in  | stalaci kamer GV-IP               | iv       |
| Poz | znám   | ka k al  | ktualizaci GV-AI FR               | iv       |
| Kap | oitola | 1 Ú\     | /od                               | 1        |
|     | 1.1    | Klíčove  | é vlastnosti                      | 2        |
|     | 1.2    | Systén   | nové požadavky                    | 3        |
|     | 1.3    | Volitelr | né příslušenství                  | 4        |
| Kap | oitola | 2Začí    | náme                              | 5        |
|     | 2.1    | Instala  | ce                                | 5        |
|     | 2.2    | Hlavní   | obrazovka                         | 6        |
|     |        | 2.2.1    | Profil obličeje                   | 7        |
|     |        | 2.2.2    | Seznam FR                         | 8        |
|     | 2.3    | Základ   | lní nastavení                     | 9        |
|     |        | 2.3.1    | Konfigurace nastavení systému     | 9        |
|     |        | 2.3.2    | Přidání IP kamer                  | 10       |
| Kap | oitola | 3Rozp    | ooznávání                         | tváří 12 |
|     | 3.1    | Konfig   | urace nastavení rozpoznávání      | 13       |
|     | 3.2    | Zápis t  | váří                              | 16       |
|     |        | 3.2.1    | Požadavky na fotografie           | 16       |
|     |        | 3.2.2    | Vytváření profilů tváří           | 17       |
|     |        | 3.2.3    | Dávkový zápis tváří               | 18       |
|     | 3.3    | Událos   | sti spojené s uznáním             | 20       |
|     |        | 3.3.1    | Registrace prostřednictvím dotazu |          |
|     | 3.4    | Skupin   | y tváří                           | 23       |
| Kap | oitola | 4F       | Pokročilé funkce                  | 24       |
|     | 4.1    | Dashb    | oard a analýza                    | 25       |
|     | 4.2    | Obecn    | á nastavení                       | 26       |
|     |        | 4.2.1    | Nastavení systému                 |          |
|     |        | 4.2.2    | Zdroj videa                       |          |
|     |        | 4.2.3    | Nastavení rozpoznávání            |          |
|     |        | 4.2.4    | Připojení GV-VMS                  |          |
|     |        | 4.2.5    | Účet a autorita                   | 27       |
|     |        | 4.2.6    | Synchronizace Master / Slave      | 27       |
|     | 4.3    | Správa   | a obličeje                        |          |
|     | 4.4    | Nastav   | ení oznámení                      |          |
|     |        | 4.4.1    | Nastavení vítejte                 | 29       |

# **GeoUision**

|          | 4.4.2    | Spouštěče událostí                                                                    | .30  |
|----------|----------|---------------------------------------------------------------------------------------|------|
|          | 4.4.3    | IO Box                                                                                | .32  |
|          | 4.4.4    | Sériový port                                                                          | .33  |
|          | 4.4.5    | GV-FWC / Řídicí jednotka                                                              | .33  |
|          | 4.4.6    | Oznámení LINE                                                                         | .33  |
|          | 4.4.7    | Nastavení SMTP                                                                        | .34  |
| Kapitola | 5 Inte   | egrace GV-VMS                                                                         | .35  |
| 5.1      | Připoje  | ní ke službě GV-VMS                                                                   | 35   |
| 5.2      | Záznan   | n videa pomocí GV-VMS                                                                 | 38   |
| 5.3      | Přehrá   | vání událostí rozpoznávání na GV-AI FR                                                | 39   |
| Kapitola | 6Správ   | /a řízenípřístu                                                                       | pu40 |
| 6.1      | Připoje  | ní řídicí jednotky GV-AS                                                              | 40   |
| 6.2      | Připoje  | ní 3 <sup>rd</sup> -party Controllers                                                 | 43   |
|          | 6.2.1    | Připojení 3 řídicích jednotek <sup>rd</sup> -party Controllers prostřednictvím GV-FWC | .43  |
|          | 6.2.2    | Připojení 3 <sup>rd</sup> -party kontrolérů přes sériový port                         | .45  |
| Kapitola | 7U       | žitečné nástroje                                                                      | .47  |
| 7.1      | Klient G | SV-DDNS V2                                                                            | 47   |
| Dodatek  | pro G\   | /-CR1320                                                                              | .48  |

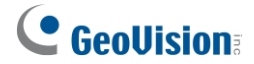

## Poznámka k instalaci kamer GV-IP

Níže jsou uvedeny některé tipy, které je třeba vzít v úvahu při připojování a instalaci kamer GV-IP pro rozpoznávání obličejů:

- Všechny připojené kamery musí mít rozlišení 12 MP nebo nižší.
- Všechny kamery, které mají být použity pro VA, by neměly mít povolený Smart Streaming, protože by to mohlo ovlivnit přesnost a výsledky VA.
- Modely pro detekci obličeje jsou doporučovány jako ideální kamery pro připojení ke GV-AI FR pro dosažení optimálních výsledků detekce a rozpoznávání obličejů.
- Při připojení 5 a více kanálů IP kamer se doporučuje, aby byly instalovány na místech, kde jsou rozpoznávané cíle relativně nehybné nebo se pohybují přímo směrem ke kamerám, aby byly výsledky rozpoznávání optimální.
- Funkce detekce živosti funguje nejlépe, pokud jsou rozpoznávané cíle relativně nehybné a směřují přímo ke kamerám v prostředí se stabilními světelnými podmínkami.

### Poznámka k aktualizaci GV-AI FR

Chcete-li aktualizovat GV-AI FR, spusťte **instalační program** (GV-AI FR setup.exe), který je součástí nejnovějších souborů ke stažení z našich <u>webových stránek</u>. Vyberte možnost **Reinstall** / **Upgrade**.

| ov-Arriv-instalionield wiza | nu                                                                                                    | ^     |
|-----------------------------|----------------------------------------------------------------------------------------------------|-------|
| Welcome                     |                                                                                                    |       |
| Reinstall / Upgrade, or rem | nove the program.                                                                                                    |       |
|                             |                                                                                                    |       |
|                             | Welcome to the GV-AI FR Setup Maintenance program. This program lets you modify the cur<br>installation. Click one of the options below. | rent  |
|                             | Reinstall / Upgrade                                                                                                    |       |
|                             | Reinstall all program features installed by the previous setup.                                                                          |       |
|                             | Remove                                                                                                    |       |
|                             | Remove all installed features.                                                                                                    |       |
|                             |                                                                                                    |       |
|                             |                                                                                                    |       |
| InstallShield               |                                                                                                    |       |
|                             | < <u>B</u> adk Next >                                                                                                    | ancel |

# **GeoVision**

# Kapitola 1 Úvod

GV-AI FR je videoanalytický software navržený tak, aby umožňoval rozpoznávání obličeje (FR) až pro 8 kanálů IP kamer, a může být integrován do GV-VMS, softwaru pro správu videa, a/nebo GV-ASManageru prostřednictvím GV-Controllerů pro nahrávání videa spouštěné FR a/nebo správu přístupu.

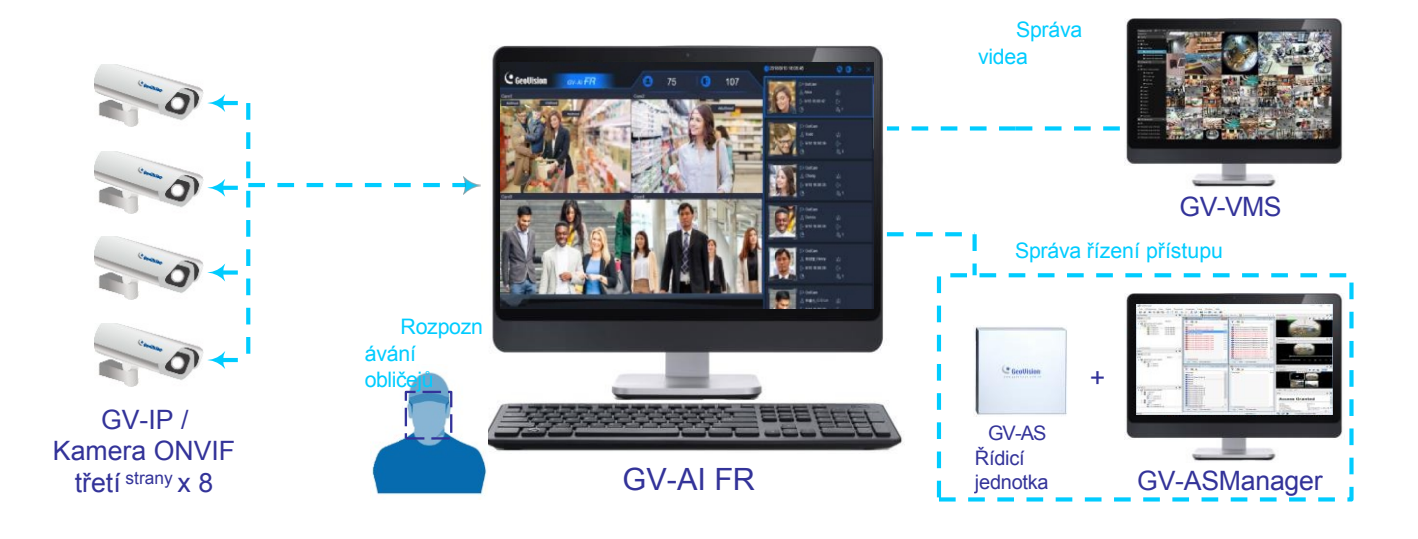

**Poznámka:** Pro dosažení optimálních výsledků rozpoznávání se uživatelům doporučuje používat kamery s detekcí obličeje (FD).

#### Živý monitoring a přivítání

Když osoba vstoupí do objektu, může se na připojené uvítací obrazovce (obrazovkách) zobrazit odpovídající výsledek rozpoznávání obličeje spolu s předdefinovaným personalizovaným obrázkem, který přehrává reklamu pro uvítací a/nebo komerční účely.

#### Dashboard a průměrný hodinový počet FR

Funkce **Dashboard** a **Hourly FR Count** v aplikaci GV-AI FR zobrazují rozložení věku a pohlaví událostí FR v rámci dne a průměrný hodinový počet FR za vybraný den, týden, měsíc nebo rok.

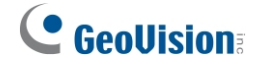

### 1.1 Klíčové vlastnosti

- Podpora až 8 kanálů IP kamer
- Rozpoznávání a sledování obličeje v reálném čase
- Průměrná rychlost rozpoznávání do 1 sekundy na obličej, když se cíle rozpoznávání pohybují směrem ke kamerám.
- Databáze obličejů spravující až 100 000 profilů obličejů se 3 obrázky obličejů na profil
- Profilování obličeje podle věku a pohlaví
- Detekce živosti pro zajištění, že rozpoznávané osoby nejsou neživé objekty, jako jsou vytištěné fotografie, během rozpoznávání.
- Automatické sestavení statistických grafů pro počet a rozložení věku a pohlaví rozpoznaných tváří vstupujících a vystupujících z objektu.
- Exportovatelný denní / týdenní / měsíční / roční průměrný hodinový počet rozpoznaných obličejů
- Dotazování podle událostí rozpoznávání obličeje
- Integrace systému GV-VMS pro záznam a správu videa
- Integrace aplikace GV-ASManager pro správu přístupu pomocí párování přístupových údajů s profily tváří
- Funkce Master a Slave pro propojení více GV-AI FR s centralizovanou databází obličejů.
- Podpora připojení ke 3<sup>rd</sup> -party kontrolerům pro správu přístupu prostřednictvím GV-FWC v rámci LAN a/nebo GV-COM V3 + GV-WTR pomocí fyzického připojení.

# **GeoVision**<sup>®</sup>

### 1.2 Systémové požadavky

#### Minimální požadavky na systém

|                             |  | 1 - 4 kanály                                            | 5 - 8 kanálů              |
|-----------------------------|--|---------------------------------------------------------|---------------------------|
| OS 64bitové Windows 10 / 11 |  | ws 10 / 11                                              |                           |
| CPU                         |  | 8 <sup>th</sup> -Generace Intel Core i7 / i9 nebo vyšší |                           |
| Paměť                       |  | 8 GB (4 GB x 2) DDR4 RAM                                | 16 GB (8 GB x 2) DDR4 RAM |
| Vzdálený přístup            |  | Microsoft Internet                                      | Explorer 11 nebo novější  |

#### Poznámka:

- 1. Pro rozpoznávání obličejů je nutné využití grafického procesoru Intel Core i7 / i9 8. generace nebo vyšší, který funguje pouze tehdy, když je k vestavěnému grafickému procesoru připojen monitor.
- 2. S GV-AI FR jsou kompatibilní pouze procesory Intel Core; procesory jiných značek s GV-AI FR nefungují.
- 3. Pro vzdálený přístup prostřednictvím prohlížeče je nutné použít prohlížeč Internet Explorer, protože v jiných prohlížečích některé funkce nefungují.
- 4. GV-AI FR nepodporuje instalaci virtuálních počítačů.

#### Licence na hardwarový klíč

| Volná licence     | NEUPLATŇUJE SE |
|-------------------|----------------|
| Maximální licence | 8 kanálů       |
| Zvýšení licence   | 1 kanál        |

**Poznámka:** GV-USB Dongle se dodává jako interní a externí klíč. Interní dongle je doporučován pro svou funkci Hardware Watchdog, která automaticky restartuje počítač při pádu nebo zamrznutí systému Windows.

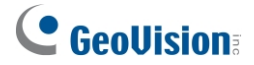

# 1.3 Volitelné příslušenství

Pro rozšíření možností a všestrannosti zařízení GV-AI FR je možné zakoupit následující volitelné příslušenství. Podrobnosti získáte od místního prodejce.

| Volitelné<br>příslušenství     | Podrobnosti na                                                                                                    |
|--------------------------------|----------------------------------------------------------------------------------------------------|
| GV-COM V3                      | Připojením k portu USB počítače dokáže GV-COM V3<br>integrovat do svstému 1 port RS-485.                                                                                                    |
| GV-FWC                         | GV-FWC integruje kamery, software a čtečky GeoVision založené na<br>rozpoznávání obličejů do systémů kontroly přístupu tím, že odesílá data<br>přístupových karet spárovaná s ID obličeje do řídicích jednotek buď<br>prostřednictvím TCP/IP, nebo<br>Připojení Wiegand, Viz 6.2 Připojení 3 <sup>rd</sup> -party Controllers.                                                         |
| GV-IO Box<br>(Ethernet) Series | Řada GV-IO Box (4E / 8E / 16E) poskytuje 4 / 8 / 16 vstupů a reléových výstupů a podporuje modul Ethernet, přičemž řada 4E navíc podporuje Připojení PoE. Viz <i>4.4.3 IO Box</i> .                                                                                                    |
| GV-WTR                         | GV-WTR je převodník určený pro převod rozhraní Wiegand na rozhraní<br>RS-485 a naopak. Umožňuje připojit čtečky jiných výrobců k řídicím<br>jednotkám GV s rozhraním RS-485 a také připojit GV-AI FR (software) a<br>GV-CR1320 (kamerová čtečka s rozhraním RS-485) k řídicím<br>jednotkám Wiegand jiných výrobců. Viz <i>6.2 Připojení 3 -party<sup>rd</sup></i><br><i>Ovladače</i> . |

# 

# Kapitola 2Začínáme

### 2.1 Instalace

- Stáhněte si GV-AI FR z <u>webových stránek společnosti GeoVision</u> a *spustte GVFRServerInstaller.exe*. k instalaci.
- Chcete-li použít USB klíč, ujistěte se, že je správně nainstalován ovladač GV-Series
   Card Driver / USB Devices Driver <u>z webových stránek společnosti GeoVision</u>, a vložte klíč.
- 3. Při prvním spuštění musí uživatelé po přihlášení nastavit nové **uživatelské jméno** a **heslo** pro účet správce s výchozími hodnotami *admin*, *admin*.

| Edit User Data                                                                                            | × |
|----------------------------------------------------------------------------------------------------|---|
| Name                                                                                                    |   |
| Password                                                                                                  |   |
| Role Admin                                                                                                |   |
|                                                                                                    |   |
| Guest<br>⊈ Qi                                                                                             |   |
| ✓ S€       User       :tting / Videos ✓ Setting / Recognition         ✓ S€       nent ✓ Setting / Welcome |   |
| S∈ Power User                                                                                             |   |
| Admin                                                                                                    |   |
|                                                                                                    |   |

#### Poznámka:

- 1. Při prvním přihlášení musí uživatelé provést jednorázovou instalaci zásuvného modulu Windows OCX, aby mohli program spustit.
- 2. Různá nastavení účtů a jejich oprávnění naleznete v části 4.2.5 Účet a oprávnění.

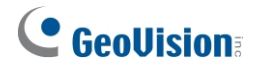

### 2.2 Hlavní obrazovka

Po přihlášení do GV-AI FR se zobrazí následující hlavní obrazovka.

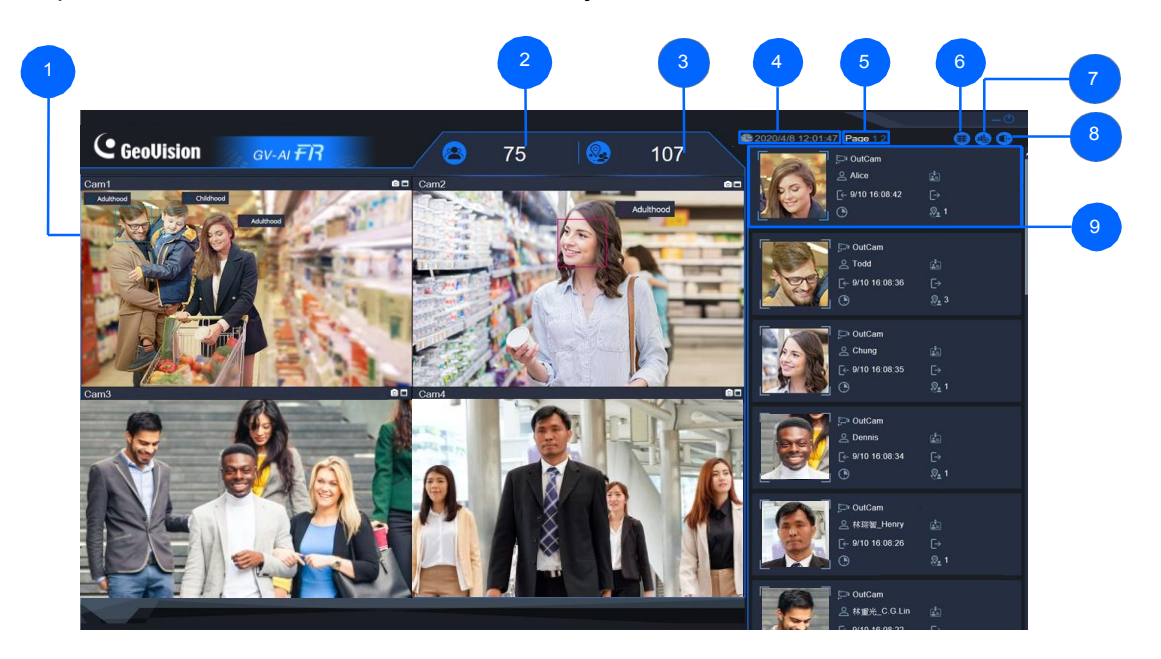

| Ne. | Název                      | Popis                                                                                                    |  |
|-----|----------------------------|----------------------------------------------------------------------------------------------------|--|
| 1   | Živý náhled                | Zobrazí živé zobrazení připojených IP kamer.                                                                                                    |  |
| 2   | Počet jedinečných<br>tváří | Počítá počet jedinečných událostí rozpoznání obličeje, tedy počet<br>rozpoznaných osob, během dne.                                                                                                    |  |
| 3   | Celkový počet obličejů     | Počítá celkový počet událostí rozpoznání obličeje během dne.                                                                                                    |  |
| 4   | Čas                        | Zobrazí aktuální systémové datum a čas.                                                                                                    |  |
| 5   | Strana 1 / 2               | Kliknutím na <b>stránku 1</b> nebo <b>2</b> přepínáte mezi živým zobrazením kanálů<br>kamery 1 ~ 4 a kanálů kamery 5 ~ 8.                                                                                                    |  |
| 6   | Seznam FR                  | Přístup k seznamu FR, který současně zobrazuje až 60 událostí rozpoznávání obličeje v reálném čase. Viz 2.2.2 Seznam FR.                                                                                                    |  |
| 7   | Přístrojová deska          | <ul> <li>Přístup k následujícím položkám:</li> <li>Uvítací obrazovka - náhled uvítací obrazovky, která se zobrazí v připojený Welcome Monitor při rozpoznávání obličeje. Související nastavení naleznete v části <i>4.4.1 Nastavení uvítání</i>.</li> <li>Dashboard - zobrazuje události rozpoznávání obličeje podle věku a pohlaví v rámci dne, viz <i>4.1 Dashboard a analýza</i>.</li> <li>Analýza - zobrazuje data rozpoznávání obličejů v daném dni, týdnu, měsíci nebo roce, viz <i>4.1 Dashboard a analýza</i>.</li> </ul> |  |

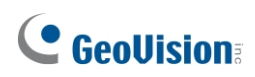

|   |                 | <ul> <li>Obecná nastavení - zpřístupní nastavení GV-AI FR, jako je systém,<br/>kamera a rozpoznávání obličeje, viz 2.3 Základní nastavení.</li> </ul>                              |
|---|-----------------|----------------------------------------------------------------------------------------------------|
|   |                 | <ul> <li>Správa obličejů - spravuje databázi rozpoznávání obličejů GV-AI<br/>FR, viz kapitola 3 Rozpoznávání obličejů.</li> </ul>                                                  |
|   |                 | <ul> <li>Nastavení oznámení - konfiguruje nastavení oznámení, viz 4.4<br/>Nastavení oznámení.</li> </ul>                                                                           |
|   |                 | <ul> <li>Dotaz na události - zobrazuje a vyhledává události rozpoznávání<br/>obličeje a systémové protokoly v chronologickém pořadí. Viz 3.3<br/>Události rozpoznávání.</li> </ul> |
| 8 | Odhlášení       | Odhlásí se ze systému.                                                                                                    |
| 9 | Profil obličeje | Zobrazuje nejnovější tváře rozpoznané připojenými kamerami v chronologickém pořadí. Viz 2.2.1 Profil obličeje.                                                                     |

### 2.2.1 Profil obličeje

Vedle živého zobrazení na hlavní obrazovce se profily obličeje zobrazují v chronologickém pořadí, přičemž nejnovější události rozpoznávání obličeje jsou nahoře.

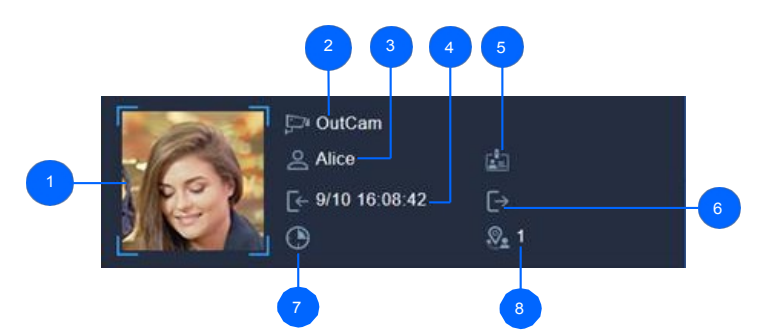

| Ne. | Název                                                                | Popis                                                                                                    |
|-----|----------------------------------------------------------------------|----------------------------------------------------------------------------------------------------|
| 1   | Snímek obličeje Snímek obličeje pořízený při rozpoznání obličeje.    |                                                                                                    |
| 2   | Kanál kamery Kanál kamery, kde došlo k události rozpoznání obličeje. |                                                                                                    |
| 3   | Profil obličeje Profil obličeje rozpoznávané osoby.                  |                                                                                                    |
| 4   | Doba vstupu                                                          | Čas, kdy rozpoznaná osoba vstoupila do okolí, určený na základě<br>rozpoznávacích událostí v kamerách nastavených jako <i>Door(In)</i> . Viz <i>3.1</i><br><i>Konfigurace</i><br><i>Nastavení rozpoznávání</i> . |
| 5   | Skupina Face Group                                                   | Skupina obličejů, do které je profil obličeje zařazen a která se v případě nerozpoznatelnosti zobrazí jako <i>Neznámý</i> .                                                                                      |
| 6   | Doba výstupu                                                         | Čas, kdy návštěvník opustil okolí, určený na základě rozpoznání obličeje<br>kamerami umístěnými u <i>dveří (Out</i> ). Viz <i>3.1 Konfigurace nastavení<br/>rozpoznávání kamer</i> .                             |

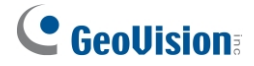

| 7 | Doba zdržení | Doba, po kterou se osoba zdržovala v okolí (od doby vstupu do doby výstupu). |
|---|--------------|------------------------------------------------------------------------------|
| 8 | Počet uznání | Počet případů, kdy je osoba rozpoznána během jednoho dne.                    |

#### 2.2.2 Seznam FR

Seznam FR může současně zobrazit až 60 událostí rozpoznávání obličeje v reálném čase. Pro přístup klikněte na **Seznam FR** na hlavní obrazovce GV-AI FR (č. 6, *2.2 Hlavní obrazovka*).

| GeoUision                                                                                                    | GV-ALEB                                                  |                                                 |                                                | 2020/4/8 12:11:53                           | 600                                            |
|----------------------------------------------------------------------------------------------------|----------------------------------------------------------|-------------------------------------------------|------------------------------------------------|---------------------------------------------|------------------------------------------------|
|                                                                                                    |                                                          | 374                                             | 374                                            |                                             |                                                |
| Camera01                                                                                                    | []> Camera01<br>(±) usknown<br>(2- 48 12:10:56           | Camera01 C auknown C 48 12:10:52                | Camera01<br>(a) unknown<br>[ 4/8 12:10:47      | Camera01                                    | Camera01                                       |
| Cansera01                                                                                                    | P <sup>20</sup> Camera01<br>∰ usknown<br>(1- 48 12:10:25 | F=* Camera01                                    | P Camera01<br>a) uaknown<br>G- 4/8 12:10:13    | Camera01                                    | 5- Camera01<br>(2) usknova<br>(2- 4/8 12:09:53 |
| Image: Conservation         Image: Conservation           Image: Conservation         Image: Conservation           Image: Conservation         Image: Conservation           Image: Conservation         Image: Conservation           Image: Conservation         Image: Conservation                                                                                                    | P Camera01                                               | [> Camera01<br>▲ unknown<br>C=- 4/8 12:09:37    | Camera01                                       | Camera01                                    | Camera01<br>w unknown<br>C= 4/8 12:09:17       |
| Camera01<br>unknown<br>G- 4/8 12:09:00                                                                                                    | Camera01<br>(a) usknows<br>(c- 4/3 12:08:30              | F=> Camera01<br>(a) unknown<br>F=- 4/8 12:08:25 | P> Camera01<br>(a) unknown<br>(- 4/8 12:08:14  | Camera01                                    | Camera01<br>(a) unknown<br>(c- 4/8 12:08:12    |
| Camera01                                                                                                    | E→ Camera01                                              | Camera01<br>(a) unknown<br>(a) 48 12:07:53      | Camera01<br>in unknown<br>C= 4/8 12:07:49      | Camera01<br>(a) unknown<br>(- 4/8 12:13:18  | Camera01                                       |
| Camera01<br>with unknown<br>• 4/8 12:07:35                                                                                                    | []> Camera01<br>(±) aaknown<br>(∓- 48 12:07:31           | Camera01                                        | Camera01<br>in unknown<br>ie- 4/8 12:07:27     | Camera01<br>(a) uaknown<br>(- 4/8 12:12:55  | Camera01<br>a unknown<br>C+ 4/8.12.07.17       |
| Camera01     dimension     dimension         | [] Camera01<br>(±) uzknown<br>(± 48 12:07:06             | [→ Camera01                                     | F> Camera01<br>(2) unknown<br>G- 4/8 12:07:00  | Camera01                                    | Camera01<br>unknown<br>(- 4/8 12:06:38         |
| Camera01  Camera01  Camera | [] Camera01<br>(±) unknown<br>(±) 48 12:06:52            | []> Camera01<br>ﷺ unknown<br>[]→ 4/8 12:06:47   | Camera01<br>(2) unknown<br>(2) - 4/8 12:06:43  | Camera01<br>() unknown<br>() - 4/8 12:12:20 | Camera01<br>a uaknown<br>C= 4/8 12:06:43       |
| Camera01<br>unknown<br>G- 4/8 12:06:43                                                                                                    | E> Camera01<br>(2) usknown<br>(2) 48 12:06:43            | []> Camera01<br>☆ unknown<br>(- 4/8 12:06:42    | [] Camera01<br>[] unknown<br>[] - 4/8 12:06:41 | Camera01<br>(a) unknown<br>(- 4/8 12:12:03  | Camera01<br>unknown<br>C+ 48 12:06:32          |
| Camera01<br>c unknown<br>C 4/8 12:06:23                                                                                                    | Camera01<br>ausknows<br>(- 43 12:06:21                   | Camera01                                        | Camera01<br>(2) unknown<br>(2) 4/8 12:06:07    | Camera01<br>(a) usknown<br>(- 4/8 12:06:00  | Camera01<br>(2) unknown<br>(2- 4/8 12:05:59    |

Chcete-li pozastavit aktualizaci seznamu FR, klikněte na tlačítko

# **GeoVision**<sup>®</sup>

### 2.3 Základní nastavení

Tato část provede uživatele některými základními nastaveními GV-AI FR, která jsou uvedena níže:

- Obecná nastavení: Viz 2.3.1 Konfigurace nastavení systému.
- Nastavení kamery: Viz 2.3.2 Přidání IP kamer.

Nastavení týkající se rozpoznávání obličeje naleznete v kapitole 3

Rozpoznávání obličeje. Další pokročilá nastavení naleznete v kapitole 4

Pokročilá nastavení.

#### 2.3.1 Konfigurace nastavení systému

Chcete-li nakonfigurovat systémová nastavení GV-AI FR, klikněte na **Dashboard** (č. 5, 2.2 *Hlavní obrazovka*) >

#### Obecná nastavení > Nastavení systému

| System Settings                    |
|------------------------------------|
| Device Name                        |
| GV-AI FR                           |
| Command Port                       |
| 10000                              |
| Web Port                           |
| 80                                 |
| Snapshot Store Path                |
| Default                            |
| Keep Days of Log (1 ~ 180 days)    |
| 30                                 |
| Video scaling down for recognition |
| ✓ Capture Known Faces              |
| Capture Unknown Faces              |
| Enable Hardware Acceleration       |
| Run in Service Mode                |
| Auto Start                         |
| Auto Login []                      |
| Apply                              |

- Název zařízení: Zadejte požadovaný název zařízení GV-AI FR.
- Příkazový port: V případě potřeby upravte výchozí port 10000.

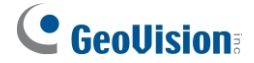

- Webový port: V případě potřeby upravte výchozí port 80.
- Cesta k úložišti snímků: Vyberte cestu k úložišti pro uložení zachycených a zašifrovaných snímků obličeje.
- Uchovávejte dny záznamu (1 ~ 180 dní): Nastavte počet dní, po které se mají uchovávat záznamy o událostech rozpoznávání obličeje.
- Video Zmenšování pro rozpoznávání: Pro rozpoznávání obličejů snižuje zatížení systému komprimací videí s rozlišením 4 MP / 5 MP na 1 MP.
- Zachycení známých tváří: Ve výchozím nastavení jsou všechny obličeje zachycené při rozpoznávání obličeje uloženy a zobrazeny v GV-AI FR. Volitelným zrušením zaškrtnutí tuto možnost zakážete.
- Zachycení neznámých tváří: Ve výchozím nastavení vypnuto, zaznamenává a zobrazuje nerozpoznatelné obličeje.
- Povolit hardwarovou akceleraci: Ve výchozím nastavení je povoleno, aby se pomocí dekódování GPU snížilo zatížení CPU počítače.
- Dekódování GPU: Povolte / zakažte dekódování GPU.
- Spustit v servisním režimu: Povolte, aby program pokračoval v běhu i po odhlášení z Windows.
- Automatické spuštění: Povolte automatické spuštění GV-AI FR po spuštění počítače.
- Automatické přihlášení [...]: Povolte automatické přihlášení s požadovanou sadou pověření a zobrazení hlavní obrazovky nebo jedné z uvítacích obrazovek při spuštění GV-AI FR. Podrobnosti o uvítací obrazovce a souvisejících nastaveních viz 4.4.1 Nastavení uvítání.

#### 2.3.2 Přidání IP kamer

#### Poznámka:

- 1. Ujistěte se, že přidávané IP kamery jsou nainstalovány ve stejné síti LAN jako GV-AI FR.
- 2. Všechny IP kamery, které mají být přidány do GV-AI FR, musí být nejprve nastaveny na rozlišení 12 MP nebo méně.
- 3. Ujistěte se, že všechny IP kamery, které se mají použít pro analýzu videa, nemají povolený inteligentní streaming, protože to může ovlivnit přesnost a výsledky analýzy

videa.

# **GeoVision**:

 Na hlavní obrazovce klikněte na položku Dashboard (č. 5, 2.2 Hlavní obrazovka) > General Settings (Obecná nastavení) >

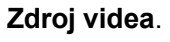

| Video Source                         |              |  |
|--------------------------------------|--------------|--|
|                                      |              |  |
| Camera-01                            |              |  |
| Connection • Enable • Disable        |              |  |
| Fix Aspect Ratio • Enable • Disable  |              |  |
| Display Face Name O Enable O Disable |              |  |
|                                      |              |  |
| Camera01                             |              |  |
|                                      |              |  |
| 192.168.20.138                       | IPCam Search |  |
|                                      |              |  |
| GV-FD Camera                         |              |  |
|                                      |              |  |
| Main Stream                          |              |  |
|                                      |              |  |
| 10000                                |              |  |
| Username                             |              |  |
| Autiliti 123                         |              |  |
| Fassword                             |              |  |
| Status: Connected                    |              |  |
| Apply                                |              |  |

- 2. V okně **Kamera** vyberte jeden z 8 kanálů, pod kterými má být IP kamera připojena. rozevírací seznam.
- 3. Povolte **připojení** pro živé zobrazení kamery, které má být přenášeno do GV-AI FR.
- 4. Volitelně můžete povolit možnost Fix Aspect Ratio a Display Face Name pro zachování původního poměru stran zdroje videa a zobrazení výsledků rozpoznávání cílů rozpoznávání v živém náhledu.
- 5. Zadejte požadovaný název kanálu kamery do pole Název kamery.
- 6. Jako typ/protokol kamery vyberte jeden z následujících:
  - **ONVIF**: Pro všechna IP zařízení GeoVision a/nebo 3<sup>rd</sup> -party prostřednictvím protokolu ONVIF.
  - RTSP(TCP) / RTSP(UDP): Pro všechna zařízení IP přes RTSP(TCP) / RTSP(UDP).
  - Webová kamera USB: Pro webové kamery připojené přes USB.
  - Kamera GV-FD: Pouze pro připojení ke kamerám GV-Face Detection. Podrobnosti o kamerách GV-Face Detection naleznete v části <u>Modely s detekcí obličeje</u>.

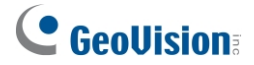

- 7. Zadejte IP adresu, příkazový port a přihlašovací uživatelské jméno a heslo přidávané kamery.
- 8. V rozevíracím seznamu Stream můžete volitelně vybrat možnost Main Stream / Sub Stream.
- 9. Klikněte na tlačítko **Použít**. Po úspěšném připojení fotoaparátu se zobrazí stav Připojeno.

Status: Connected

10. Chcete-li přidat další kamery, vyberte jiný kanál v rozevíracím seznamu **Kamera** a opakujte kroky 3 až 8.

### Kapitola 3Rozpoznávání tváří

Tato kapitola provede uživatele všemi níže uvedenými konfiguracemi souvisejícími s rozpoznáváním obličeje:

- Umožnění rozpoznávání obličeje: Viz 3.1 Konfigurace nastavení rozpoznávání.
- Zapsat tváře: Viz 3.2 Zápis dat o tvářích.
- Seskupování profilů tváří: Viz 3.3 Správa skupin obličejů.

# **GeoVision**

### 3.1 Konfigurace nastavení rozpoznávání

**Poznámka:** Chcete-li používat rozpoznávání obličeje, ujistěte se, že je ke GV-AI FR připojena alespoň jedna IP kamera, viz *2.3.2 Přidání IP kamer*.

 Chcete-li povolit rozpoznávání obličeje, klikněte na hlavní obrazovce na Dashboard (č. 5, 2.2 Hlavní obrazovka) a vyberte General Settings > Recognition Settings.

| Recognition Settings       |   |
|----------------------------|---|
| Camera                     |   |
| CAM-01 (Camera01)          | • |
| Video Analysis             |   |
| Face Recognition           | - |
| Operation Mode             |   |
| Round the Clock            | • |
| Position                   |   |
| Door(In)                   | • |
| Max Input FPS              |   |
| 15                         | • |
| Confidence Level : 76      |   |
|                            |   |
| Threshold for Unknown : 74 |   |
|                            |   |

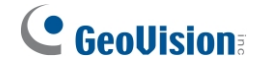

| Face Angle                                            |   |
|-------------------------------------------------------|---|
| Side                                                  | • |
| Min. Face Size(pixels)                                |   |
| 80                                                    |   |
| Max. Face Size(pixels)                                |   |
| 800                                                   |   |
| Dwell Time (milliseconds)                             |   |
| 30                                                    |   |
| Unknown Interval                                      |   |
| Auto                                                  | • |
| Only Detect for the Nearest Face among Multiple Faces |   |
| Disable                                               | • |
| Liveness Detection                                    |   |
| Disable                                               | • |
| Age & Gender Detection                                |   |
| Disable                                               | • |
| Mask Setting Apply All                                |   |

- 2. Zvolte kanál kamery, pro který chcete nakonfigurovat nastavení rozpoznávání obličeje. Rozbalovací seznam **fotoaparátu**.
- 3. Chcete-li povolit rozpoznávání obličeje, vyberte možnost *Rozpoznávání obličeje* v části **Analýza** videa.
- V části Provozní režim vyberte možnost Okolo hodin nebo Spustit/zastavit podle spouštěče, aby se rozpoznávání obličejů provádělo vždy, resp. aby se rozpoznávaly pouze obličeje řízené spouštěčem (spouštěči) událostí.
- 5. Vyberte **pozici** pro přidávanou kameru z možností *Dveře(Vstup)* a *Dveře(Výstup)*.
  - Dveře (v): Tváře rozpoznané z této kamery jsou identifikovány jako osoby vstupující do blízkosti.
  - **Dveře (ven):** Tváře rozpoznané z této kamery jsou identifikovány jako osoby vycházející z okolí.

# 

- 6. V části Max Input FPS můžete volitelně nastavit maximální počet snímků za sekundu.
- 7. Nastavte úroveň **důvěryhodnosti** od 0 do 100. Čím vyšší je úroveň, tím rozhodněji a přísněji fotoaparát rozlišuje podobné tváře při rozpoznávání obličeje.
- 8. Nastavte **prahovou hodnotu pro Neznámý**. Události rozpoznání pod touto hodnotou spolehlivosti jsou zaznamenány jako neznámé.
- 9. Vyberte Úhel obličeje, pod kterým se má rozpoznávání obličeje provádět, jak je uvedeno níže:
  - Přední strana: Tváře jsou rozpoznány, pokud jsou otočeny směrem ke kameře s horizontální odchylkou 0 ~ 15 stupňů a vertikální odchylkou 0 ~ 10 stupňů.
  - Strana: Tváře jsou rozpoznány, pokud jsou otočeny ke kameře s horizontální odchylkou 0 ~ 25 stupňů a vertikální odchylkou 0 ~ 20 stupňů.
  - Jakýkoli úhel: Tváře jsou rozpoznány, pokud jsou obráceny ke kameře s horizontální odchylkou 0 ~ 45 stupňů a vertikální odchylkou 0 ~ 30 stupňů.
- 10. Volitelně můžete upravit následující nastavení:
  - Min. Velikost obličeje (pixely) a max. Velikost obličeje (pixely): Rozpoznány jsou pouze obličeje v tomto rozsahu velikostí.
  - **Neznámý interval:** U cílů rozpoznávání, které byly identifikovány jako neznámé, lze znovu provést rozpoznávání obličeje až po uplynutí času.
  - Zjistit pouze nejbližší tvář z více tváří: V případě dvou nebo více tváří najednou se rozpozná pouze největší detekovaná tvář.
  - Detekce živosti: Záznam událostí rozpoznávání obličeje je platný pouze u cílů, které jsou rozpoznány jako živé a pohybující se, čímž se zabrání používání neživých objektů, jako jsou vytištěné fotografie, pro rozpoznávání obličeje.

#### Poznámka:

- 1. Díky optimalizovanému rozpoznávacímu enginu pro GV-AI FR V1.1 nebo novější verze již není nutné nastavovat **dobu prodlevy** pro rozpoznávání obličeje.
- Pokud jde o aplikace proti spoofingu, detekce živosti není použitelná ve všech situacích ve 100 % případů. Pro vyšší úroveň zabezpečení je vhodné integrovat <u>GV-FWC</u> a Důrazně se doporučuje používat <u>GV-ASManager</u> pro dvoufaktorové ověřování, rozpoznávání obličeje + přístupovou kartu.
  - Detekce věku a pohlaví: Detekce odhadovaného věku a pohlaví rozpoznaných tváří.
  - Maska: masku oblasti, na kterých se rozpoznávání obličeje neprovádí.

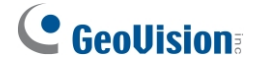

- 11. Volitelně vyberte možnost **Použít vše**, chcete-li použít stejná nastavení rozpoznávání na všechny kanály fotoaparátu.
- 12. Klikněte na tlačítko **Použít**. Rozpoznávání obličeje je nyní povoleno pro vybraný kanál a rozpozná profily obličeje zapsané v rámci správy obličejů.

**Poznámka:** Postup registrace obrázků obličeje a vytváření profilů obličeje pro rozpoznávání obličeje naleznete v části *3.2 Registrace dat obličeje*.

### 3.2 Zápis tváří

Existují 3 způsoby zápisu obrázků obličeje do GV-AI FR, které jsou uvedeny níže:

- Ruční zápis: Viz 3.2.2 Vytváření profilů obličeje.
- Zápis neznámých událostí uznání: Viz 3.3.1 Zápis prostřednictvím dotazu.

Bez ohledu na způsob zápisu musí použité snímky obličeje splňovat kritéria uvedená v oddíle *3.2.1 Požadavky na fotografie*.

#### 3.2.1 Požadavky na fotografie

Všechny obrazy obličeje, které mají být použity jako základ pro rozpoznávání obličeje, musí splňovat následující kritéria:

- Na každé fotografii musí být pouze jeden obličej přímo obrácený k fotoaparátu.
- Nepoužívejte filtry fotoaparátu ani obličejovou masku.
- Ujistěte se, že vám klobouk, pokrývka hlavy nebo vlasy nezakrývají obočí.
- Velikost obličeje na fotografii je větší než 150 pixelů.
- Podporován je pouze formát JPEG.
- Ujistěte se, že obličej osoby nezabírá více než 50 % snímku.

| ldeální                                                                                     | Nepodařilo se zapsat - 1                | Nepodařilo se zapsat - 2                            |  |  |  |
|---------------------------------------------------------------------------------------------|-----------------------------------------|-----------------------------------------------------|--|--|--|
| Face size > 150 Pixels                                                                      | Face ><br>50%<br>Failed<br>Photo        | Face size <<br>120 pixles<br>Failed<br>Photo        |  |  |  |
| Obličej zabírá méně než 50 %<br>obrazu. Velikost obličeje osoby<br>je větší než 150 pixelů. | Obličej zabírá více než 50 %<br>obrazu. | Velikost obličeje osoby je menší<br>než 120 pixelů. |  |  |  |

Viz příklady níže:

# **GeoVision**<sup>®</sup>

### 3.2.2 Vytváření profilů tváří

Chcete-li ručně zapsat snímky obličeje a vytvořit profily obličeje v zařízení GV-AI FR, postupujte podle následujících kroků.

 Na hlavní obrazovce klikněte na položku Dashboard (č. 5, 2.2 Hlavní obrazovka), vyberte možnost Správa obličeje > Profily obličeje a klikněte na možnost Nový

| Edit Face Data          |                |        |  |
|-------------------------|----------------|--------|--|
| Register Welcome        |                |        |  |
| UUID                    |                |        |  |
| b959d189-9965-4455-80at | 0-58fe1445f606 |        |  |
| Name                    |                |        |  |
| 008015                  |                |        |  |
| E-Mail                  |                |        |  |
|                         |                |        |  |
| Note 1                  |                | Note 2 |  |
|                         |                |        |  |
| Card Number Field       |                |        |  |
|                         | Wiegand26      |        |  |
| Group                   |                |        |  |
| Authorized              |                |        |  |
| Images                  | •              |        |  |
| 0 11-15-15              |                |        |  |

obličej . Zobrazí se toto okno.

- 2. Do pole **Název** zadejte požadovaný název profilu obličeje.
- 3. Volitelně zadejte e-mailový účet a poznámky k profilu obličeje v části Poznámka 1 a Poznámka 2.
- 4. Pro integraci rozpoznávání obličeje do systémů kontroly přístupu, *jako je GV-ASManager*, zadejte **do pole Číslo** karty číslo karty, se kterou má být profil obličeje spárován.
- 5. Vyberte **skupinu,** do které má být profil obličeje zařazen. Vytváření a/nebo úpravy Skupin tváří viz *3.4 Úprava Skupin tváří*.
- Kliknutím na ikonu v části Obrázky můžete vyhledat a přidat obrázky obličeje pro profil obličeje. Použité obrázky obličejů musí splňovat kritéria uvedená v části 3.2.1 Požadavky na fotografie.
- 7. Klikněte na tlačítko **Použít**. Profil obličeje je vytvořen.
- 17

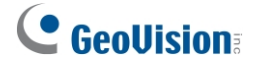

#### Obrázek tváře

Na kartě **Uvítání** v okně **Upravit údaje o tváři** můžete volitelně vyhledat **obrázek tváře**, který se může zobrazit na uvítací obrazovce po rozpoznání profilu tváře. Podrobnosti o nastavení uvítací obrazovky naleznete v části *4.4.1 Nastavení uvítací obrazovky*.

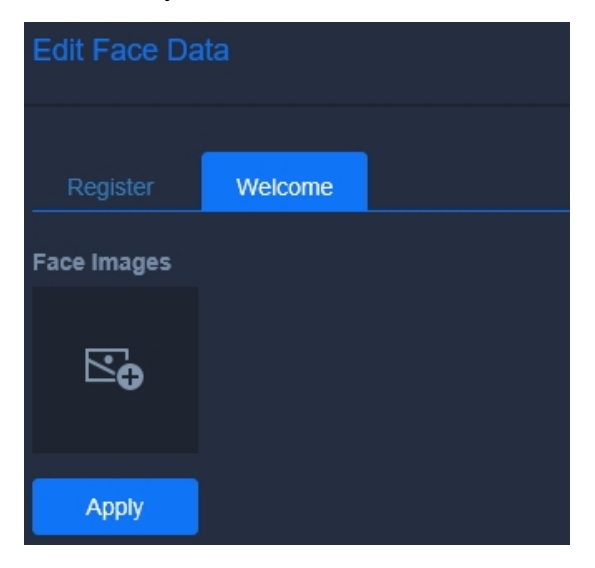

#### 3.2.3 Dávkový zápis tváří

 Chcete-li zapsat více snímků obličeje, uložte všechny snímky obličeje, které musí splňovat kritéria uvedená v části 3.2.1 Požadavky na fotografie, do stejné složky v počítači a přejmenujte je podle níže uvedeného příkladu:

[N]<Název profilu obličeje>[G]<Číslo skupiny - 1>[P]<Číslo fotografie - 1>[CT]<Typ karty>[CN]<Číslo karty>[ID1]<Poznámka 1>[ID2]<Poznámka 2>.jpg

#### Například [N]John[G]0[P]0[CT]Wiegand26[CN]12398765.jpg

Výše uvedený obrazový soubor bude přidán do profilu obličeje John jako jeho první fotografie, přičemž mu bude přiřazena přístupová karta typu Wiegand26, číslo karty 12398765, bude zařazen do skupiny 1 a v polích Poznámka 1 a Poznámka 2 nebude mít

| → This PC → Desktop → Face_Image                |          |
|-------------------------------------------------|----------|
| Name                                            | Туре     |
| [N]Duke[G]2[P]0[CT]Wiegand26[CN]32145678.jpg    | JPG File |
| [N]John[G]0[P]0[CT]Wiegand26[CN]12398765.jpg    | JPG File |
| [N]Kevin[G]1[P]0[CT]Wiegand26[CN]13298765.jpg   | JPG File |
| [N]Mark[G]0[P]0[CT]Wiegand26[CN]45656789.jpg    | JPG File |
| [N]Tiffany[G]1[P]0[CT]Wiegand26[CN]98712345.jpg | JPG File |

#### žádné údaje.

# **GeoVision**:

2. Jakmile jsou všechny obrázky obličejů správně pojmenovány a uloženy do stejné složky, spusťte příkaz

FaceManager.exe z adresáře GV-AI FR > FaceManager (C:\GV-

AIFR\FaceManager).

- 3. Při prvním spuštění je uživatel povinen nastavit přihlašovací jméno a heslo pro Face Manager.
- 4. Po přihlášení klikněte na tlačítko **Přidat hostitele** a zadejte **IP adresu**, **port**, přihlašovací **ID** a **kód.**

Heslo a požadovaný název hostitele pro GV-AI FR a klikněte na tlačítko OK.

| IP:        | 127 . 0 . 0 . 1 |  |  |  |  |  |
|------------|-----------------|--|--|--|--|--|
| ID:        | admin           |  |  |  |  |  |
| Password : | ••••            |  |  |  |  |  |
| Port:      | 80              |  |  |  |  |  |
| Host Name  | local_FR        |  |  |  |  |  |
| Note       |                 |  |  |  |  |  |
| Host Type  | GV-AI FR 🗸 🗸    |  |  |  |  |  |

5. Po přidání GV-AI FR do Správce obličejů na něj klikněte pravým tlačítkem myši a vyberte možnost Dávkový import s obrázky obličeje nebo Dávkový import obrázků obličeje + uživatelských dat pro dávkový zápis obrázků obličeje bez údajů o spárovaných

| Man | nager   |           |                                    |                         |
|-----|---------|-----------|------------------------------------|-------------------------|
|     | Name    | IP        | Enrolled Faces                     | Note                    |
| >   | Cool_FR | 127.0.0.1 | Face Enrollm<br>Setup<br>Reconnect | ent                     |
|     |         |           | Batch import                       | with Face Images        |
| )   |         |           | Batch import                       | Face Images + User Data |
| •   |         |           |                                    |                         |
| •   |         |           |                                    |                         |
| )   |         |           |                                    |                         |
| 5   |         |           |                                    |                         |

6. Vyberte složku a klikněte na tlačítko **Vybrat složku**. Všechny obrázky obličejů uložené v této složce se importují do GV-AI FR.

**Poznámka:** Další podrobnosti o jednotlivých funkcích aplikace Face Manager naleznete v <u>Uživatelské příručce k aplikaci Face Manager</u>.

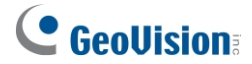

### 3.3 Události spojené s uznáním

**Dotaz na událost** ukládá všechny události rozpoznávání obličeje a umožňuje uživatelům vyhledávat určité události v zadaném čase a zapisovat snímky obličeje neznámých událostí rozpoznávání do nových nebo stávajících profilů obličeje.

**Poznámka:** Aby GV-AI FR zaznamenával a zobrazoval události rozpoznávání, ujistěte se, že je připojena alespoň jedna IP kamera s povolenou funkcí rozpoznávání, viz 2.3.2 Přidání IP kamer a 3.1 Konfigurace nastavení rozpoznávání.

Existují čtyři typy protokolů událostí pro události rozpoznávání obličeje, které jsou přístupné po kliknutí na tlačítko **Dashboard** (č. 5, *2.2 Hlavní obrazovka*) > **Event Query (Dotaz na událost)**:

- **Detail záznamu:** Záznam a zobrazení *kamery*, *skupiny obličejů*, *jména*, *poznámek*, *č. karty Wiegand* a *času* všech rozpoznávacích událostí.
- Neplatný protokol detekce: Záznam a zobrazení kamery, typu a času všech abnormálních rozpoznávacích událostí.
- Pokročilý protokol: U rozpoznaných profilů tváří se zaznamenává a zobrazuje pohlaví, věk, skupina tváří, jméno, poznámky, číslo karty Wiegand a čas vstupu a výstupu.
- Systémový protokol: Záznamy a zobrazení systémových protokolů GV-AI FR.

Při přístupu do sekce **Detail** / **Invalid Detection** / **Advanced Log** použijte požadovaná kritéria vyhledávání a klikněte na tlačítko **Query**.

| 2019-02-19 00:00:00 |       | 2019-02-19 23:59:59 |      | i | Page Size | 10 🔻 | Que |  |
|---------------------|-------|---------------------|------|---|-----------|------|-----|--|
| Device All - Camera | All 🔻 | Group               | -AII |   |           |      |     |  |
| A Name              |       | Note                |      |   | ardNo     | h.   |     |  |

- 1. Vyberte datum a čas začátku a konce vyhledávaných událostí.
- 2. Volitelně vyberte potřebné **zařízení**, **kanál kamery** a/nebo **skupinu obličejů** z příslušných rozevíracích seznamů.
- 3. Neplatí pro protokol neplatné detekce, volitelně zadejte do příslušných polí potřebný název profilu obličeje, poznámku a/nebo číslo přístupové karty.
- 4. Pouze pro protokol Detail můžete zvolit třídění výsledků hledání podle času nebo názvu.
- 5. Pouze pro systémový protokol vyberte kategorii protokolu, který se má vyhledat.

# **GeoVision**<sup>®</sup>

Výsledky vyhledávání se zobrazí na základě nastavených kritérií, přičemž údaje jsou vysvětleny níže.

- Obrázky (živé/zapsané): Zobrazí snímek obličeje zachycený při události rozpoznání obličeje spolu s již zapsaným snímkem obličeje pro rozpoznaný profil obličeje.
  - U neznámých rozpoznávacích událostí je vedle snímku zobrazen obrázek obličeje s profilem, který systém určí jako nejpodobnější neznámému obličeji.
- Skupina: Zobrazí skupinu obličejů, do které rozpoznaný profil obličeje patří. Toto pole se zobrazí jako Unknown (Neznámý), pokud je zaznamenaný obličej nerozpoznatelný.
- Pohlaví: Zobrazuje pohlaví rozpoznaného obličeje podle určení GV-AI FR.
- Věk: Zobrazí odhadovaný věk rozpoznané tváře určený pomocí GV-AI FR.
- Jméno: Zobrazuje název rozpoznaného profilu obličeje.
- **Poznámka:** Zobrazí poznámky k rozpoznanému profilu obličeje.
- Číslo karty: Zobrazí číslo karty Wiegand spárované s rozpoznaným profilem obličeje.

#### [Detail protokolu]

| 2019-02-19 00:00:00         | 2019-02-19 23:59:59 | 🗮 Page S | ize 10 🔹 🔽 🔍 | uery |       |       |           |                    |          |
|-----------------------------|---------------------|----------|--------------|------|-------|-------|-----------|--------------------|----------|
| Device All - Camera All     | • GroupAII_ •       |          |              |      |       |       |           |                    |          |
| A Name                      | Note                | CardNo.  |              |      |       |       |           |                    | a esv    |
| Images(Live/Enroll)         | Device              | Camera   | Group        | Name | Note1 | Note2 | Gard No.  | Time               | •        |
|                             | FR Server           | InCam    | Authorized   | SKY  |       |       | 140-39126 | 2019/2/19 17:43:15 | Playback |
|                             | FR Server           | InCam    | Authorized   | SKY  |       |       | 140-39126 | 2019/2/19 17:43:17 | Playback |
|                             | FR Server           | InCam    | Authorized   | SKY  |       |       | 140-39126 | 2019/2/19 17:46:15 | Playback |
|                             | FR Server           | InCam    | Authorized   | SKY  |       |       | 140-39126 | 2019/2/19 17:46:16 | Playback |
| Showing 1 to 4 of 4 entries |                     |          |              |      |       |       |           |                    | < 🚺 >    |

Následující údaje / možnosti jsou k dispozici pouze v části Detail / Invalid Detection Log.

- **Fotoaparát:** Zobrazuje kanál kamery, kde došlo k události rozpoznání obličeje.
- **Čas:** Zobrazuje čas události rozpoznání obličeje.
- Přehrávání: Kliknutím na tuto možnost přehrajete záznam události rozpoznávání obličeje.
- Typ: Pouze pro protokol neplatné detekce zobrazuje typ neplatné detekce, jako kterou byla událost identifikována.

**Poznámka:** Pro přehrávání událostí rozpoznávání musí být kanál kamery, kde k události došlo, připojen k systému GV-VMS s povoleným nahráváním videa, viz *kapitola 5 Integrace systému GV-VMS*.

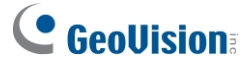

[Rozšířený protokol] Následující údaje / možnosti jsou k dispozici pouze v rozšířeném protokolu.

- Čas příchodu / odchodu: Zobrazuje poslední časy vstupu a výstupu rozpoznaného profilu obličeje.
- Čas pobytu: Zobrazuje dobu, po kterou se rozpoznaná osoba zdržovala v okolí.

#### Exportování protokolů

Na stránkách protokolu událostí mohou uživatelé také exportovat zobrazené protokoly událostí jako soubor *.csv* nebo *.html* kliknutím na tlačítko **CSV** nebo **.** HTML . Při exportu se všechny probíhající a dokončené úlohy exportu zobrazí na stránce **Exportované soubory**, kterou lze otevřít kliknutím na tlačítko **Ovládací panel** (č. 5),

2.2 Hlavní obrazovka) > Dotaz na událost > Exportované soubory.

#### 3.3.1 Registrace prostřednictvím dotazu

- Chcete-li zapsat snímky obličeje neznámých událostí rozpoznávání, klikněte na Dashboard (č. 5, 2.2 Hlavní obrazovka) > Event Query (Dotaz na událost) > Detail Log (Podrobný protokol) a postupujte podle kroků 1 4 v části 3.3 Události rozpoznávání a klikněte na Query (Dotaz).
- 2. Klikněte pravým tlačítkem myši na snímek neznámé rozpoznávací události a klikněte na příkaz **Zapsat**.

| 2019-10-16 00:00:00             | 2019-10-16 23: | 59:59 🚞 E      | intries per Page | 10 - Qu | iery |
|---------------------------------|----------------|----------------|------------------|---------|------|
| Device All - Camera All -       | GroupAll       | Sort by Time - |                  |         | (6)8 |
| Name No.                        |                |                |                  |         |      |
| Images(Live/Enrolled)           | Device         | Camera         | Group            | Gender  | Age  |
|                                 | FR Server      | Camera01       | Unknown          | Female  | 34   |
|                                 | FR Server      | Camera01       | Authorized       | Male    | 18   |
|                                 | FR Server      | Camera01       | Authorized       | Male    | 32   |
|                                 | FR Server      | Camera01       | Authorized       | Male    | 22   |
|                                 | FR Server      | Camera01       | Authorized       | Male    | 24   |
|                                 | FR Server      | Camera01       | Authorized       | Male    | 30   |
|                                 | FR Server      | Camera01       | Authorized       | Male    | 41   |
|                                 | FR Server      | Camera01       | Authorized       | Male    | 21   |
| AC                              | FR Server      | Camera01       | Authorized       | Female  | 26   |
|                                 | FR Server      | Camera01       | Unknown          | Male    | 27   |
| Showing 1 to 10 of 4,159 etclos |                |                |                  |         |      |

- 3. Postupujte podle kroků 2 až 5 v části 3.2.2 Vytváření profilů tváří.
- 4. Klikněte na tlačítko **Použít**. Vytvoří se nový profil obličeje.

# **GeoVision**:

### 3.4 Skupiny tváří

Na hlavní obrazovce klikněte na položku **Dashboard** (č. 5, *2.2 Hlavní obrazovka*) > **Správa obličejů** > **Skupiny obličejů**. Zobrazí se stránka Face Groups (Skupiny obličejů), která umožňuje uživatelům vytvářet nové skupiny obličejů a/nebo upravovat stávající skupiny, do kterých mají být profily obličejů zařazeny.

| Fac         | e Groups         |              |               |       |
|-------------|------------------|--------------|---------------|-------|
| 🆧 New       |                  |              |               |       |
| ID          | Name             | Display Name | Display Color |       |
| 0           | Authorized       | Authorized   |               | EDIT  |
| 1           | Unauthorized     | Unauthorized |               | EDIT  |
| Showing 1 t | o 2 of 2 entries |              |               | < 🚺 > |

- Nová skupina: Klepnutím na tlačítko vytvoříte novou skupinu obličejů.
- ID: Zobrazí identifikační číslo skupiny obličejů.
- Jméno: Zobrazuje název skupiny obličejů
- Zobrazení názvu: Zobrazuje název profilu obličeje, jak je zobrazen na uvítací stránce, viz 4.4.1 Nastavení uvítání.
- **Zobrazit barvu:** Zvýrazní všechny profily obličeje v rámci této skupiny obličejů vybranou barvou.
- Upravit: Kliknutím na tlačítko upravit upravíte skupinu obličejů.

Při vytváření nebo úpravách skupiny obličejů můžete volitelně vybrat možnost **Nezahrnovat do počtu obličejů**, aby se do počtu obličejů/rozpoznání v GV-AI FR nezahrnovaly žádné události rozpoznávání obličejů této skupiny obličejů.

| Edit Group                     |
|--------------------------------|
| Group Name                     |
| Authorized                     |
| Display Name                   |
| Authorized                     |
| Display Color                  |
|                                |
| ■ Not included into Face Count |
| Apply                          |

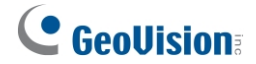

# Kapitola 4Pokročilé funkce

Tato kapitola se zabývá pokročilými funkcemi GV-AI FR, které zahrnují následující kategorie: **Dashboard & Analysis, General Settings, Notify Settings** a **Event Query**.

#### Seznam konfigurací

Pokročilé funkce GV-AI FR jsou uvedeny v následující tabulce.

| 4.                      | 4. 1Přístrojová deska a analýza |       |                              |  |  |
|-------------------------|---------------------------------|-------|------------------------------|--|--|
| 4. 24                   |                                 | 4.2.1 | Nastavení systému            |  |  |
|                         |                                 | 4.2.2 | Zdroj videa                  |  |  |
|                         | 20becná nastavení               | 4.2.3 | Nastavení rozpoznávání       |  |  |
|                         |                                 | 4.2.4 | Připojení GV-VMS             |  |  |
|                         |                                 | 4.2.5 | Účet a autorita              |  |  |
|                         |                                 | 4.2.6 | Synchronizace Master / Slave |  |  |
| 4.                      | 3Face Management                |       |                              |  |  |
|                         |                                 | 4.4.1 | Nastavení vítejte            |  |  |
|                         |                                 | 4.4.2 | Spouštěč události            |  |  |
| 4 4 1                   | Jastavoní oznamování            | 4.4.3 | IO Box                       |  |  |
| 4.4NaStaveni oznamovani |                                 | 4.4.4 | Sériový port                 |  |  |
|                         |                                 | 4.4.5 | GV-FWC / Řídicí jednotka     |  |  |
|                         |                                 | 4.4.6 | Oznámení LINE                |  |  |

# **GeoVision**<sup>®</sup>

### 4.1 Dashboard a analýza

#### • Přístrojová deska

Stránka **Dashboard** zaznamenává a zobrazuje celkový počet rozpoznaných obličejů spolu s rozdělením podle pohlaví a věku ve statistických grafech v rámci jednoho dne.

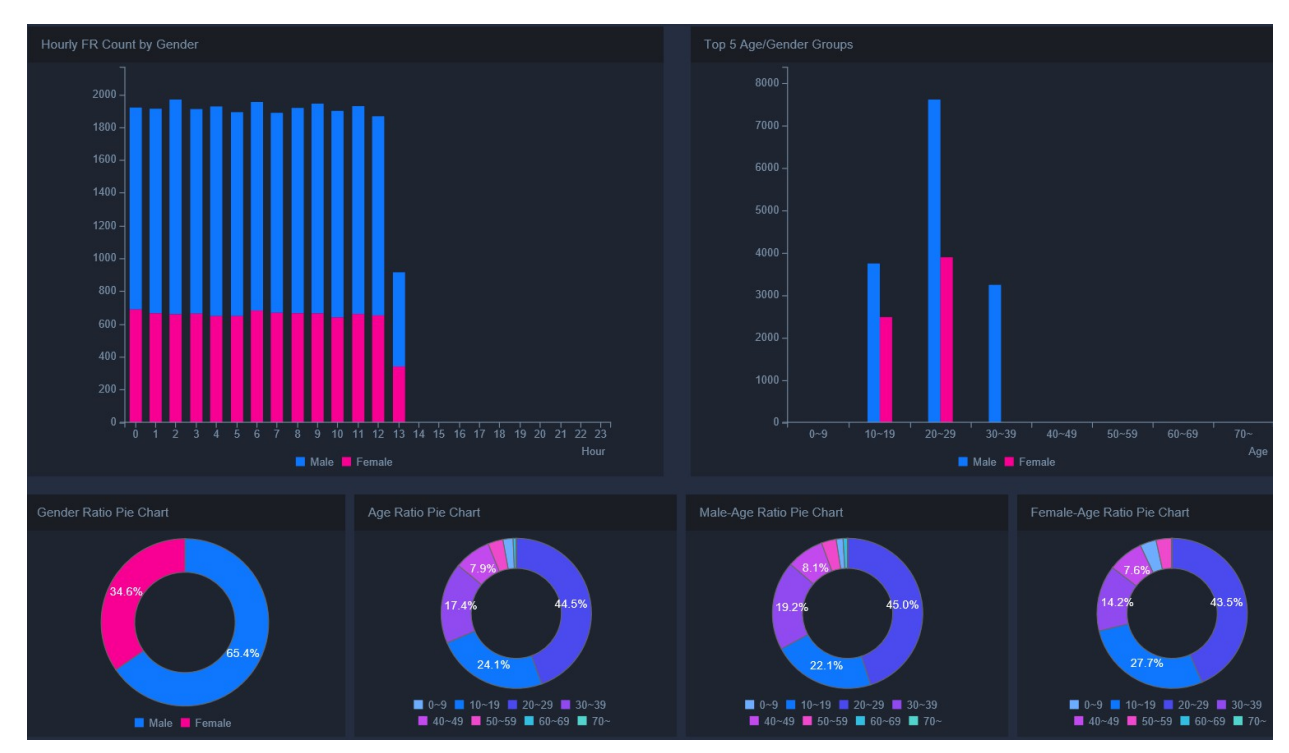

#### • Analýza - Hodinový počet FR

Stránka **Hodinový počet FR** zaznamenává a zobrazuje průměrný počet rozpoznávacích událostí po hodinách, které vstoupily a vystoupily z objektu za den, týden, měsíc nebo rok.

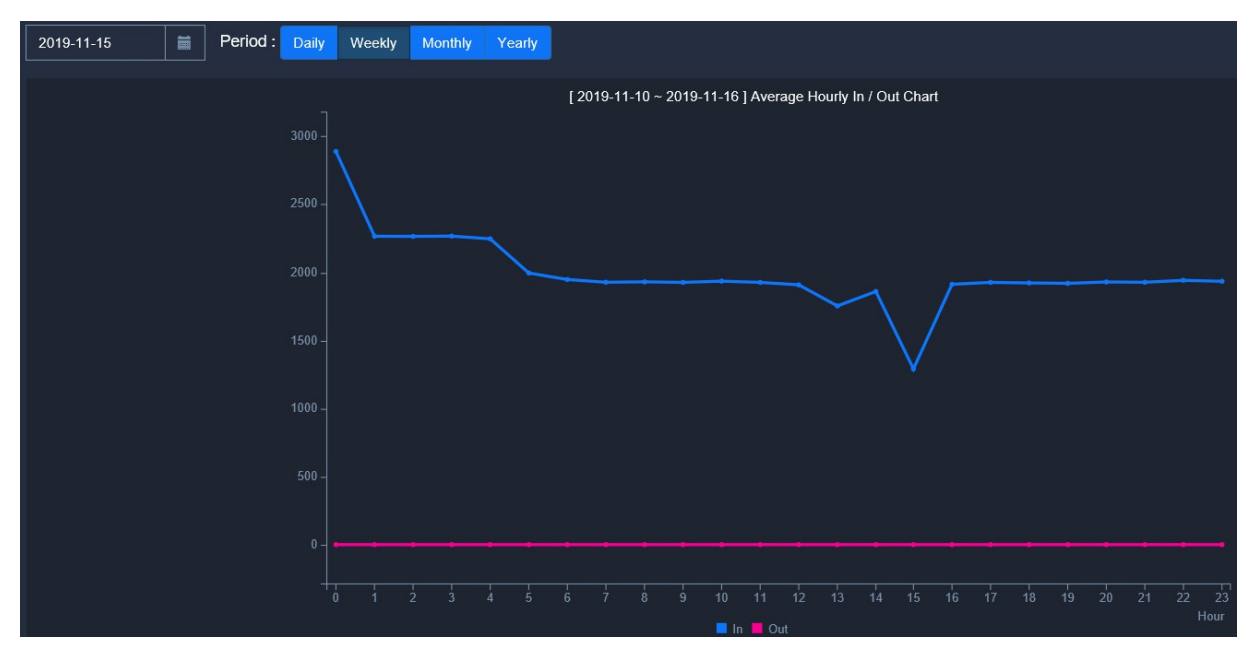

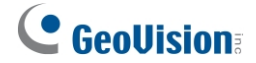

### 4.2 Obecná nastavení

Tato část se zabývá všemi nastaveními dostupnými v části Obecná nastavení, včetně **Nastavení** systému, Zdroje videa, Nastavení rozpoznávání, Připojení GV-VMS, Účet a autorita a Synchronizace Master/Slave.

#### 4.2.1 Nastavení systému

Na stránce **Nastavení systému** se konfigurují systémová nastavení GV-AI FR, viz 2.3.1 *Konfigurace nastavení systému*.

#### 4.2.2 Zdroj videa

Stránka **Zdroj videa** umožňuje uživatelům připojit ke GV-AI FR až 8 IP kamer pro živé vysílání videa, viz *2.3.2 Přidání IP kamer*.

#### 4.2.3 Nastavení rozpoznávání

Na stránce **Nastavení rozpoznávání** se povolují a konfigurují parametry rozpoznávání obličeje pro každý z kamerových kanálů GV-AI FR, viz *3.1 Konfigurace nastavení rozpoznávání*.

#### 4.2.4 Připojení GV-VMS

GV-AI FR lze připojit k systému GV-VMS V18.1 nebo novějšímu pro vzdálené streamování a nahrávání videa, viz *kapitola 5 Integrace GV-VMS*.

# **GeoVision**:

### 4.2.5 Účet a autorita

Stránka **Účty a autority** umožňuje uživatelům vytvářet a upravovat uživatelské účty, které jsou k dispozici ve 4 úrovních, a povolovat/zakazovat konfigurační práva pro různé účty.

| New User                    |       |          |
|-----------------------------|-------|----------|
| Name                        | Role  |          |
| admin                       | Admin | EDIT DEL |
| Showing 1 to 1 of 1 entries |       |          |

#### 4.2.6 Synchronizace Master / Slave

Pokud jsou nainstalovány dva nebo více zařízení GV-AI FR, mohou uživatelé nastavit jedno z nich jako **hlavní zařízení pro** ukládání a zaznamenávání všech dat rozpoznávání obličeje, které bude používat **až 10** dalších zařízení GV-AI FR nebo **podřízených zařízení,** aby se zabránilo nutnosti spravovat více databází současně.

**Poznámka:** Ve výchozím nastavení jsou všechny GV-AI FR nastaveny jako **samostatné** a mají vlastní, exkluzivní databázi obličejů pro rozpoznávání obličejů.

Chcete-li nastavit Master a Slave GV-AI FR, postupujte podle následujících kroků:

 Na zařízení GV-AI FR, které má být nastaveno jako Master, obvykle to, ve kterém jsou uložena všechna data obličeje, klikněte na Dashboard (č. 5, 2.2 Hlavní obrazovka) > General Settings (Obecná nastavení) > Master/Slave Sync (Synchronizace)

| Master/Slave Sync    |
|----------------------|
| Туре                 |
| Slave -              |
| Master's IP Address  |
| 192.168.5.68         |
| Master's Server Port |
| 11112                |
| Master's Username    |
| 1                    |
| Master's Password    |
| •                    |
| Status: connecting   |
| Apply                |

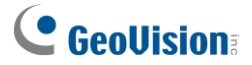

- 2. Jako **typ** vyberte **Master** a nastavte požadované **uživatelské jméno** a **heslo**, které budou používat ostatní podřízené GV-AI FR pro připojení k Master.
- 3. V případě potřeby upravte výchozí port 11112 a klikněte na tlačítko Použít.
- Po nastavení Master GV-AI FR klikněte na Dashboard (č. 5, 2.2 Hlavní obrazovka) > General Settings > Master/Slave Sync na samostatném GV-AI FR, abyste jej nastavili jako Slave.
- 5. Jako **typ** vyberte možnost **Slave** a zadejte **IP adresu**, **port**, **uživatelské jméno** a **heslo** Master GV-AI FR.
- 6. Klikněte na tlačítko **Použít** a restartujte podřízené zařízení GV-AI FR, aby se změny projevily.
- 7. Chcete-li k hlavnímu zařízení připojit více podřízených zařízení GV-AI FR, zopakujte kroky 4 až 6.

Po úspěšném připojení podřízených zařízení GV-AI FR k hlavnímu zařízení GV-AI FR budou všechny události rozpoznávání obličeje, k nimž došlo na podřízených zařízeních, založeny na databázi obličejů hlavního zařízení a odeslány do ní.

### 4.3 Správa obličeje

Stránky správy obličejů, konkrétně **profily obličejů** a **skupiny obličejů**, umožňují uživatelům spravovat databázi obličejů GV-AI FR, viz *3.2.2 Vytváření profilů obličejů* a *3.4 Skupiny obličejů*.

### 4.4 Nastavení oznámení

Tato část se zabývá všemi funkcemi oznamování událostí GV-AI FR, včetně **uvítání**, **spouštění událostí**, **IO Box**, **sériového portu**, **GV-FWC** / **Controller**, **LINE Notify** a **nastavení SMTP**.

# **GeoVision**<sup>®</sup>

#### 4.4.1 Nastavení vítejte

Na stránce **Nastavení uvítání** lze nakonfigurovat zobrazení uvítací obrazovky a/nebo reklamy, a to buď lokálně, nebo na vzdáleném monitoru, pro každý z kanálů kamery při rozpoznání obličeje. Chcete-li přejít na stránku Welcome Setting (Nastavení uvítání), klikněte na položku **Dashboard** (č. 5, *2.2 Hlavní obrazovka*) > **Notify Settings (Nastavení oznámení)** > **Welcome (Uvítání)**.

| Welcome Settings        |   |
|-------------------------|---|
| Camera                  |   |
| CAM-01                  | • |
| Welcome Screen          |   |
| 1920x1080 (horizontal)  | • |
| Number of Welcome Cards |   |
| 3 Cards                 | - |
| Welcome Card Settings   |   |
| Welcome Box Settings    |   |
| Line1 Text              |   |
| Name                    | • |
| Line2 Text              |   |
| None                    | • |
| Personal Picture        |   |
| Personal                | - |
| Welcome Duration (s)    |   |
| 5                       |   |
| Live View               |   |
| Enable                  | • |
|                         |   |

- **Fotoaparát:** Vyberte kanál kamery, pro který chcete nastavit uvítací obrazovku.
- Uvítací obrazovka: Pouze pro místní zobrazení, vyberte požadované rozlišení obrazu pro uvítací obrazovku a/nebo nakonfigurujte zobrazení reklamy při rozpoznání obličeje.
  - Při zobrazování AD mohou uživatelé nahradit výchozí reklamní videa svými vlastními na adrese C:\\GV-AIFR\Apache\htdocs\welcomeboard\style4\ad a
     C:\\GV-AIFR\Apache\htdocs\welcomeboard\style5\ad, resp. pro 1920 x 1080
     + AD (horizontální) a 1920 x 1080 + AD (vertikální).
- Počet uvítacích karet: Nastaví maximální počet uvítacích zpráv, které se mají zobrazit najednou, v rozmezí 1 3.
- Nastavení uvítací karty: Zvolte typ zprávy, která se má zobrazit při rozpoznání obličeje.

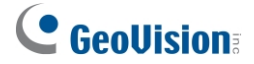

- Nastavení uvítacího boxu: Uvítací obrazovka: Připojí se k aplikaci GV-Welcome a zobrazí uvítací obrazovku na dálku, viz <u>Průvodce instalací aplikace GV-Welcome</u>.
- Řádek 1 / 2 Text: Zvolte informace o rozpoznaném profilu obličeje, které se mají zobrazit na uvítací obrazovce po rozpoznání obličeje.
- Osobní obrázek: Zvolte Zapsat pro zobrazení zapsané fotografie rozpoznaného profilu obličeje; zvolte Živé pro zobrazení živého snímku cíle rozpoznávání; nebo zvolte Osobní pro zobrazení obrázku rozpoznaného profilu obličeje, viz Obrázek obličeje, 3.2.2 Vytváření profilů tváří.
- Welcome Duration (s) (Doba trvání uvítání (s)): Nastaví počet sekund, po které se zobrazí uvítací karta a zpráva při rozpoznání obličeje.
- Živý náhled: Pouze pro místní zobrazení, povolte zobrazení živého náhledu v pravém dolním rohu uvítací obrazovky.

#### 4.4.2 Spouštěče událostí

Stránka **Nastavení spouštěče** umožňuje uživatelům nastavit různé spouštěcí akce při určitých událostech rozpoznávání obličeje a/nebo vstupních spouštěčích. Na stránku Trigger Settings (Nastavení spouštěče) se dostanete kliknutím na **Dashboard** (č. 5, *2.2 Hlavní obrazovka*) > **Notify Settings (Nastavení oznámení) > Event Triggers (Spouštěče událostí)**.

 Chcete-li nastavit akce spouštěče, klikněte na tlačítko Nový spouštěč. Zobrazí se toto dialogové okno.

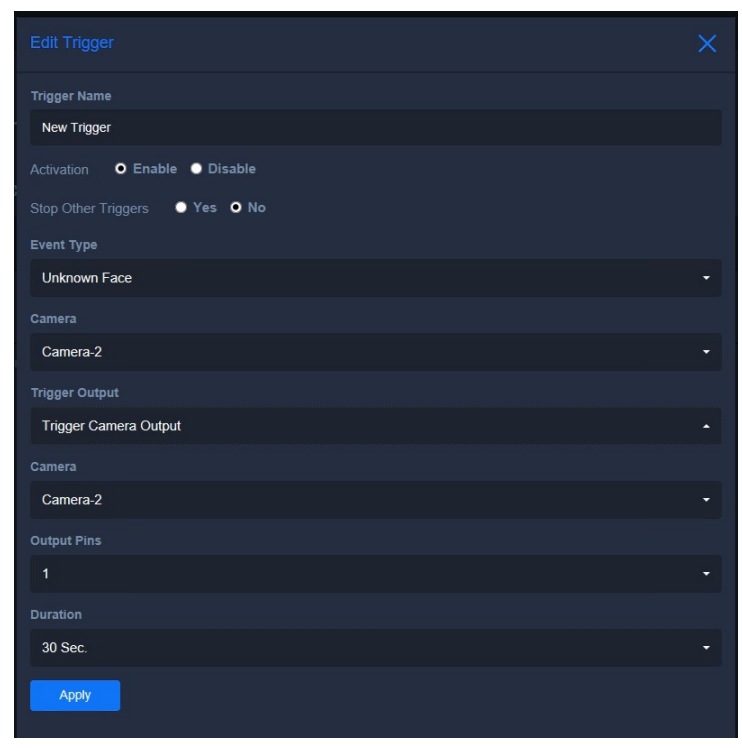

# 

- 2. Zadejte požadovaný název akce spouštěče do pole Název spouštěče a povolte Aktivace.
- 3. Volitelně můžete povolit možnost **Zastavit ostatní spouštěče**, aby měly přednost před všemi ostatními událostmi spouštěče a při spuštění je zastavily.
- 4. V části Typ události vyberte typ událostí rozpoznávání obličeje, pro které se akce spouští.
  - Neznámá tvář: Spustí akci, když jsou detekovány nerozpoznatelné obličeje.
  - **Registrovaná tvář:** Spustí akci, když jsou rozpoznány registrované tváře.
  - Tvář ve skupině: Spustí akci, když jsou rozpoznány profily tváří v rámci určité skupiny tváří.
  - Pohlaví / věk v rozmezí: Spustí akci, pokud je zjištěno zadané pohlaví a věkové rozmezí.
  - Falešný/podvržený: Pokud je povolena funkce Liveness Detection, spustí se akce při rozpoznání neživé tváře. Viz 3.1 Konfigurace nastavení rozpoznávání.
  - **Vstupní spoušť z IO:** Spustí akci na základě zadané vstupní spouště.
  - Reakce řídicí jednotky GV-FWC: Tato volba slouží ke spuštění LED a zvukového signálu GV-CR1320 pro indikaci stavu přístupu. Podrobnosti o konfiguraci viz příloha.
  - Systémová událost: Spustí akci, když nastane některá z následujících podmínek: Připojení/odpojení kamery, připojení/odpojení I/O boxu,
     Spojení GV-FWC/Řídicí jednotka se nezdařilo a odpověď řídicí jednotky GV-FWC (speciálně pro použití GV-CR1320).
- 5. V části **Trigger Output** vyberte požadovaný typ akce spouštění z možností *IO-Box Output*, Serial Port Output, LINE Notify, GV-FWC/Controller, GV-Face App, Trigger Camera Output nebo Send E-Mail.
- 6. Klikněte na tlačítko **Použít**.

#### Poznámka:

 Aby spouštěče fungovaly, ujistěte se, že jsou správně nastaveny příslušné výstupy spouštěčů, viz 4.4.3 IO Box, 4.4.4 Sériový port, 4.4.5 GV-FWC / Controller, 4.4.6 LINE Notify a 4.4.6 LINE Notify.

4.4.7 Nastavení SMTP (pro odesílání e-mailů).

 Spouštění push oznámení prostřednictvím mobilní aplikace GV-Face viz <u>Instalační</u> <u>příručka GV-Face</u>.

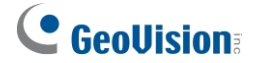

#### 4.4.3 IO Box

Na stránce **Nastavení IO Boxu** lze konfigurovat a připojit GV-AI FR ke GV-IO Boxu prostřednictvím sítě.

| IO BOX Settings               |
|-------------------------------|
| Туре                          |
| GV-IOBOX 4-E                  |
| Activation 💿 Enable o Disable |
| Name                          |
| IOMODULE-01                   |
| IP                            |
|                               |
| Command Port                  |
| 10000                         |
| Username                      |
|                               |
| Password                      |
|                               |

- **Typ:** Vyberte typ GV-IO Boxu, ke kterému se GV-AI FR připojuje.
- Aktivace: Povoluje / zakazuje připojení GV-IO Boxu.
- Jméno: Zadejte požadovaný název připojovaného boxu GV-IO.
- IP adresa: Zadejte IP adresu GV-IO Boxu.
- Příkazový port: V případě potřeby upravte výchozí hodnotu portu 10000.
- Uživatelské jméno a heslo: Zadejte přihlašovací uživatelské jméno a heslo připojovaného zařízení GV-IO Box.

Klikněte na tlačítko Použít.

# **GeoVision**<sup>®</sup>

#### 4.4.4 Sériový port

Stránka Nastavení **sériového portu** slouží k fyzickému připojení GV-AI FR k 3<sup>rd</sup> -party kontrolérům za účelem odeslání přístupových dat spárovaných s rozpoznanou tváří (tvářemi) při událostech rozpoznávání tváří. Podrobnosti naleznete v části *6.2.2 Připojení ovladačů 3<sup>rd</sup> strany prostřednictvím sériového portu*.

#### 4.4.5 GV-FWC / Řídicí jednotka

Stránka **Nastavení GV-FWC / Controller** umožňuje GV-AI FR připojit se k GV-AS Controller nebo GV-FWC a odesílat do něj přístupové údaje prostřednictvím sítě LAN. Podrobnosti naleznete v *kapitole 6 Správa řízení přístupu*.

#### 4.4.6 Oznámení LINE

GV-AI FR lze nakonfigurovat tak, aby se připojil až ke 2 ID LINE pro zasílání oznámení LINE při rozpoznávání obličeje a/nebo spouštění vstupních událostí. Chcete-li přejít na stránku **Nastavení oznámení LINE**, klikněte na položku **Dashboard** (č. 5, *2.2 Hlavní obrazovka*) > **Nastavení** 

| LINE Notify Setting                                     |      |  |  |  |
|---------------------------------------------------------|------|--|--|--|
| Line Notify Enable 💿 Enable 💿 Disable                   |      |  |  |  |
| LINE Token Uim01jCZMeHvhXBjLx6zN0PHVfUZi6GityNHoF7RY3i  | Test |  |  |  |
| Name of LINE Token                                      |      |  |  |  |
|                                                         |      |  |  |  |
| LINE Token2 JL5GAZv9ldJIF0fnF7oskf6nP1Ykpp8A8phL1J6w0U7 | Test |  |  |  |
| Name of LINE Token2                                     |      |  |  |  |
| Notify test                                             |      |  |  |  |
| Apply                                                   |      |  |  |  |

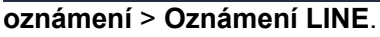

- 1. **Povolit** upozornění na linku.
- 2. Přistupte k požadovanému ID LINE a přihlaste se k němu na webové stránce LINE notify.
- 3. Po přihlášení klikněte na název ID linky a vyberte možnost Moje stránka.
- 4. V části Generovat přístupový token (Pro vývojáře) klikněte na tlačítko Generovat token.
- 33

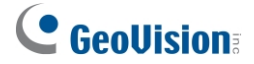

- Zadejte zprávu o délce až 20 znaků, která se má zobrazit před každým oznámením LINE, vyberte skupinu chatu LINE, které chcete oznámení zasílat, a klikněte na tlačítko Generovat token.
- 6. Po vygenerování přístupového tokenu jej zkopírujte a vložte do pole LINE Token v nastavení LINE Notify v GV-AI FR.
- 7. Případně klikněte na tlačítko **Test** a ujistěte se, že je připojení správně navázáno.

Klikněte na tlačítko Použít.

#### 4.4.7 Nastavení SMTP

GV-AI FR lze nakonfigurovat tak, aby odesílal e-mailová oznámení při různých spuštěných událostech.

| SMTP Setting<br>Activation • Enable • Disable |  |
|-----------------------------------------------|--|
|                                               |  |
|                                               |  |
|                                               |  |
|                                               |  |
|                                               |  |
|                                               |  |
|                                               |  |
|                                               |  |
|                                               |  |
| None                                          |  |
|                                               |  |
|                                               |  |
| Apply                                         |  |

- Aktivace: Aktivace: Povolí / zakáže server SMTP.
- Hostitel: Zadejte adresu serveru SMTP.
- Port serveru: Zadejte port serveru SMTP.
- Uživatelské jméno: Zadejte své uživatelské jméno SMTP.
- Heslo: Zadejte heslo SMTP.
- Typ SSL: Vyberte SSL nebo TLS, pokud server SMPT vyžaduje ověření pro připojení.
- Pošlete poštu na adresu: Zadejte e-mailovou adresu pro odeslání.

Klikněte na tlačítko Použít.

# **GeoVision**:

# Kapitola 5 Integrace GV-VMS

Tato kapitola provede uživatele všemi konfiguracemi souvisejícími s integrací systému GV-VMS, jak je uvedeno níže:

- Připojení GV-AI FR ke GV-VMS: viz 5.1 Připojení ke GV-VMS.
- Záznam kamerových streamů GV-AI FR pomocí GV-VMS: Viz 5.2 Záznam videa pomocí GV-VMS.
- Přehrávání událostí rozpoznávání obličeje: Viz 5.3 Přehrávání událostí rozpoznávání na GV-AI FR.

**Poznámka:** Připojovaný GV-VMS musí být na samostatném počítači a ve stejné síti LAN jako GV-AI FR.

### 5.1 Připojení ke službě GV-VMS

Chcete-li připojit GV-AI FR ke GV-VMS, postupujte podle následujících kroků:

#### Konfigurace GV-AI FR

 V GV-AI FR klikněte na Dashboard (č. 5, 2.2 Hlavní obrazovka) > General Settings (Obecná nastavení) a vyberte GV-VMS Connection (Připojení GV-VMS). Zobrazí se

| GV-VMS Connection   |
|---------------------|
| Camera              |
| CAM-01              |
| VMS IP Address      |
|                     |
| ViewLog Server Port |
| 5552                |
| Camera Mapping      |
| 1                   |
| Username            |
|                     |
| Password            |
|                     |
| Apply               |

tato stránka.

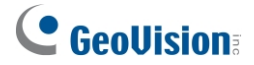

- V části Kamera vyberte požadovaný kanál kamery GV-AI FR, který má být připojen ke GV-VMS.
- 3. Do pole IP adresa VMS zadejte IP adresu systému GV-VMS.
- 4. V části **Port serveru ViewLog** volitelně upravte výchozí hodnotu portu *5552* tak, aby odpovídala portu serveru Control Center Log systému GV-VMS.
- 5. V části **Mapování kamery** zadejte kanál kamery systému GV-VMS, ke kterému se bude kamera připojovat.
- 6. Zadejte přihlašovací jméno a heslo systému GV-VMS, ke kterému se chcete připojit.
- 7. Klikněte na tlačítko Použít.
- 8. Chcete-li ke GV-VMS připojit více kamerových kanálů GV-AI FR, opakujte kroky 2 až 7.

#### Konfigurace systému GV-VMS

9. V nastavení IP zařízení systému GV-VMS (Home > Panel nástrojů × > Konfigurace > .
 Camera Install), klikněte na tlačítko Add Camera . Zobrazí se toto dialogové okno.

| Add Camera  |                                      | × |
|-------------|--------------------------------------|---|
|             |                                      |   |
| Server IP : | 192.168.20.38 ~                      |   |
| HTTP Port : | 80                                   |   |
| User name : | admin                                |   |
| Password :  | •••••                                |   |
| Brand :     | GeoVision ~                          |   |
| Device :    | Please select the brand of IP camera |   |
| Message :   | Close                                |   |

- Zadejte IP adresu, port, uživatelské jméno a heslo IP kamery odpovídající kanálu GV-AI FR vybranému v kroku 2 a vyberte její značku a model z příslušných rozevíracích seznamů Značka a Zařízení.
- 11. Chcete-li do systému GV-VMS přidat více kamer GV-AI FR, opakujte krok 10.
- 12. Po přidání požadovaných IP kamer GV-AI FR do systému GV-VMS je přiřaďte ke stejnému kanálu (kanálům) kamery, jak bylo definováno v kroku 5, a zavřete **nástroj IP Device Setup**.
- 13. Ve Správci tváří systému GV-VMS (Úvodní stránka > Panel nástrojů × > Konfigurace > Správce tváří) klikněte na tlačítko Přidat GV-AI FR. •

| Face Mar | nager |    |                |      |           | × |
|----------|-------|----|----------------|------|-----------|---|
| 0        | Name  | IP | Enrolled Faces | Note | Host Type |   |
| •        |       |    |                |      |           |   |
| 0        |       |    |                |      |           |   |

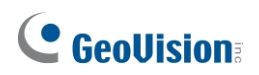

14. Zadejte IP adresu, port, uživatelské jméno (ID) a heslo GV-AI FR, zadejte požadovaný název hostitele, jako **typ hostitele** vyberte GV-AI FR a klikněte na tlačítko **OK**.

| Host Information | ×                   |
|------------------|---------------------|
| IP :             | 192 . 168 . 20 . 72 |
| ID:              | admin               |
| Password :       | ••••                |
| Port :           | 80                  |
| Host Name        | 1                   |
| Note             |                     |
| Host Type        | GV-AI FR 🗸 🗸        |
| ОК               | Cancel              |

15. Po přidání GV-AI FR ve Správci tváří jej vyberte, klikněte na možnost **Konfigurovat**<sup>(2)</sup> a vyberte možnost.

| Face Mar | nager              |               |                   |      | ×              |
|----------|--------------------|---------------|-------------------|------|----------------|
| 0        | Name               | IP            | Enrolled Faces    | Note | Host Type      |
| U        | Camera 11          | 192.168.0.117 | 202               |      | GeoVision_GV-V |
|          | FR server          | 192.168.5.14  | 185               |      | GV-AI FR       |
| 0        | I AI-FR            | 192.168.5.172 | Connection Failed |      | GV-AI FR       |
| 0        |                    |               |                   |      |                |
| &        |                    |               |                   |      |                |
| Θ        |                    |               |                   |      |                |
| Θ        |                    |               |                   |      |                |
|          | 24-hour Schedule   |               |                   |      |                |
|          | Weekly Schedule    |               |                   |      |                |
|          | Camera and Alert S | ettings       |                   |      |                |
|          | DB Setting         |               |                   |      |                |

#### Nastavení kamery a výstrah.

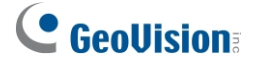

16. V levé části okna vyberte kanál kamery GV-AI FR vybraný v kroku 2. Poté v části Mapování GV-AI FR vyberte z rozevíracího seznamu VMS kanál GV-VMS, ke kterému je v kroku 12 přiřazena stejná IP kamera.

| GV-AI FR<br>→ FR server<br>→ FRCam1-Null<br>→ FRCam2-Null<br>→ FRCam4-Null<br>→ FRCam5-Null<br>→ FRCam6-Null<br>→ FRCam8-Null<br>→ FRCam8-Null<br>→ FRCam8-Null<br>→ FRCam8-Null<br>→ Camera 11 | GV-AI FR Mapping :<br>GV-AI FR Name:<br>FR server: Cam1 -<br>Camera Function :<br>Send Card ID to AS Controller<br>COM Port:<br>Baud Rate:<br>Data Bits:<br>Parity:<br>Stop Bits: | VMS :<br>Null<br>Camera1<br>Camera7<br>Camera7Camera7Camera7Camera10<br>Camera11 | <pre> nt Trigger : .168 E-Mail : .168 Address : .16 Interval : Sec .1/O : Output Module : Module 1 		 Pin 1 		 Interval : Sec .10 Interval : Sec .10 Interval : Sec .</pre> |
|----------------------------------------------------------------------------------------------------|----------------------------------------------------------------------------------------------------|----------------------------------------------------------------------------------|----------------------------------------------------------------------------------------------------|
|                                                                                                    |                                                                                                    |                                                                                  | Run Program :                                                                                                    |
|                                                                                                    |                                                                                                    |                                                                                  | Browse                                                                                                    |

17. Opakováním kroku 16 namapujete více kamer GV-AI FR na odpovídající kanály v systému GV-VMS.

Po úspěšné konfiguraci lze mapovaný kanál (kanály) kamery GV-AI FR přenášet do systému GV-VMS a zaznamenávat jej. Podrobnosti naleznete v části *5.2 Záznam videa systémem GV-VMS*.

#### 5.2 Záznam videa pomocí GV-VMS

Po přidání IP kamer GV-AI FR do systému GV-VMS mohou uživatelé zahájením monitorování začít nahrávat své videostreamy v systému GV-VMS.

Chcete-li spustit monitorování, klikněte na **domovskou stránku** > **panel nástrojů** > **Monitor** a vyberte kanály kamer, ke kterým jsou IP kamery GV-AI FR přiřazeny v kroku 12, *5.1 Připojení k internetu. GV-VMS*.

**Poznámka:** Po spuštění monitorování se kanály kamery ve výchozím nastavení zaznamenají při detekci pohybu. Chcete-li změnit nastavení nahrávání systému GV-VMS, viz *Nastavení nahrávání*, kapitola 1, <u>Uživatelská příručka systému GV-VMS</u>.

# **GeoVision**:

### 5.3 Přehrávání událostí rozpoznávání na GV-AI FR

Před přehráváním událostí rozpoznávání obličeje v systému GV-AI FR se ujistěte, že je povolen server Remote ViewLog serveru GV-VMS, který se používá pro záznam.

#### Povolení vzdáleného serveru ViewLog

V systému GV-VMS klikněte na domovskou stránku 2 > panel nástrojů 3 > síť 2 > síť 2 > server Control Center. a vyberte možnost Remote ViewLog Service, kterou chcete povolit.

#### Přehrávání událostí rozpoznávání obličeje

Na obrazovce GV-AI FR klikněte na **Dashboard** (č. 5, *2.2 Hlavní obrazovka*) > **Event Query** (**Dotaz na událost**) > **Detail Log (Podrobný záznam)**, nastavte vyhledávací kritérium pro vyhledání požadovaných událostí rozpoznávání obličeje a kliknutím na **Playback (Přehrát)** vedle události přehrajte její záznam.

| FR 127.0.0.1 Unknown Male 36 | 2019/11/15 |
|------------------------------|------------|
| Server 01                    | 09:04:29   |

Podrobnosti o událostech rozpoznávání obličeje a záznamu událostí GV-AI FR naleznete v části 3.3 Události rozpoznávání.

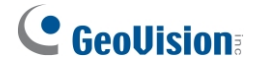

### Kapitola 6 Správa řízení přístupu

Tato kapitola provede uživatele všemi konfiguracemi souvisejícími s připojením GV-AI FR k řadičům GV-AS a řadičům 3<sup>rd</sup> stran pro správu přístupu pomocí systému GV-ASManager, resp. 3<sup>rd</sup> stran pro řízení přístupu.

Připojte GV-AI FR k řídicí jednotce GV-AS:
 Připojení k řadičům GV-AS a potřebné konfigurace v GV-ASManageru viz 6.1
 Připojení řadiče GV-AS.

Připojte GV-AI FR k 3<sup>rd</sup> -party Controller:
 Připojení k 3<sup>rd</sup> -stranným ovladačům viz 6.2 Připojení 3<sup>rd</sup> -stranných ovladačů.

### 6.1 Připojení řídicí jednotky GV-AS

Připojením a odesláním údajů o přístupové kartě do řídicí jednotky (řídicích jednotek) GV-AS prostřednictvím sítě LAN lze funkci rozpoznávání obličeje GV-AI FR snadno integrovat do aplikace GV-ASManager pro.

správa přístupu na základě rozpoznávání obličeje.

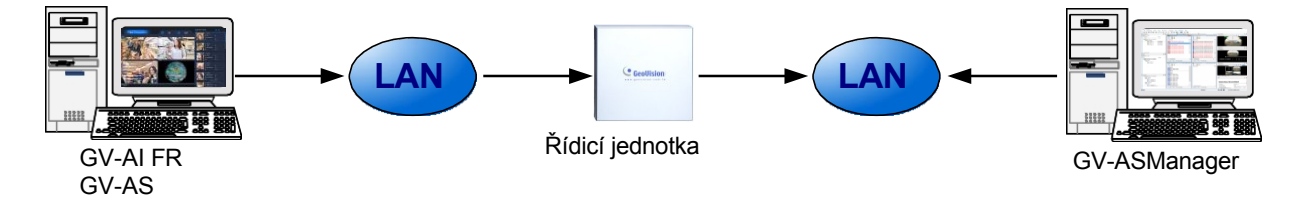

Poznámka: Následující postupy platí pouze pro GV-AI FR V1.2.0 nebo novější.

# **GeoVision**:

Nastavení aplikace GV-ASManager pro připojení ke GV-AI FR:

 V seznamu zařízení (Setup > Devices) dvakrát klikněte na řadič GV-AS, ke kterému má být GV-AI FR připojen, a vyberte požadovaná dvířka. Zobrazí se toto okno.

| 1 Settings                           | General Advanced Other |               |   |                   |                 |       |
|--------------------------------------|------------------------|---------------|---|-------------------|-----------------|-------|
| Controller Setup<br>Door 1<br>Door 2 | Name:                  | Door 1        |   | Common Password : | ●●●● 4~8 digits | (0~9) |
| ] Door 3<br>] Door 4<br>Input        | Extended Reader        |               |   |                   |                 |       |
|                                      | Entrance               | GV-AI FR      | ~ | Exit              | None            | ~     |
|                                      | IP :                   | 192.168.5.145 |   | IP :              |                 | Q     |
|                                      | Port :                 | 80            |   | Port :            |                 |       |
|                                      | VSS Port :             |               |   | VSS Port :        |                 |       |
|                                      | Serial Number :        | 345460041000  |   | MAC Address :     |                 |       |
|                                      | Account :              | admin         |   | Account :         |                 |       |
|                                      | Password :             |               |   | Password :        |                 |       |
|                                      | Cameras :              |               |   |                   |                 |       |

- 2. V části **Rozšířená čtečka** vyberte v rozevíracích seznamech **Vstup** a/nebo **Výstup** možnost **GV-AI FR** podle scénáře přístupu.
- 3. Zadejte **IP adresu**, přihlašovací účet a heslo GV-AI FR. V případě potřeby případně upravte výchozí port *80.*
- 4. V položce Kamera vyberte kameru (kamery) GV-AI FR použitou (použité) ve scénáři přístupu.
- 5. Klikněte na tlačítko **OK**. GV-AI FR je připojen k vybranému GV-AS Controlleru a GV-ASManager je také připojen ke GV-AI FR.

#### Ověření připojení v GV-AI FR:

 Na stránce nastavení GV-FWC / Controller (Dashboard > Notify Settings > GV-FWC / Controller) byste měli najít položku, například [ASManager] Door 1 (In), zapsanou zpět z GV-ASManageru, která označuje, ke které IP řídicí jednotky a ke kterým dveřím je připojena.

| GV-FWC/Contro               | oller Setting |               |               |                    |
|-----------------------------|---------------|---------------|---------------|--------------------|
| Q New GV-FWC/Controller     |               |               |               |                    |
| Name                        | Status        | IP Address    | Serial Number |                    |
| [ASManager] Door 1 (In)     | Enabled       | 192.168.0.108 | 345460041000  | EDIT               |
| Showing 1 to 1 of 1 entries |               |               |               | < <mark>1</mark> × |

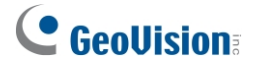

7. Na stránce Spouštěč událostí (Spouštěč událostí > Nastavení oznámení) byste měli najít také položku rozpoznání obličeje. Nezáleží na tom, které události FR, rozpoznané nebo neznámé tváře, všechny spustí GV-AI FR k odeslání přístupových údajů do GV-ASManager.

| Trigg<br>⊈ №₩ ™ | jer Setting: | S                       |          |                  |      |         |
|-----------------|--------------|-------------------------|----------|------------------|------|---------|
| Status          | Stop Trigger | Name                    | Source   | Туре             |      |         |
| Enable          |              | [ASManager] Door 1 (In) | Camera 1 | Face Recognition | EDIT | DEL 📀 🔮 |

**Poznámka:** Chcete-li vytvořit data obličeje pomocí softwaru pro správu přístupu GV-ASManager a přenést je zpět do GV-AI FR, viz *14.3 Správa přístupových dat pro rozpoznávání obličeje* v kapitole.

<u>Uživatelská příručka GV-ASManager</u>.

DŮLEŽITÉ: V případě GV-AI FR sdílejí všechny jeho kamerové kanály, ke kterým mohou být připojeny samostatné Dveře, stejnou databázi obličejů, a proto kdykoli je uživatel nahrán do některého z jeho kanálů nebo z něj odstraněn, provedou se stejné změny současně ve všech ostatních kanálech. Aby nedošlo k záměně, je nutné nahrávat nebo odebírat data tváří pomocí navržených dveří. Viz 14.3 Správa přístupových dat rozpoznávání obličeje v uživatelské příručce GV-ASManager.

# **GeoVision**<sup>®</sup>

### 6.2 Připojení ovladačů třetích stran

Existují dva způsoby připojení GV-AI FR k 3<sup>rd</sup> -party ovladačům, jak je znázorněno níže:

#### Prostřednictvím GV-FWC v rámci sítě LAN:

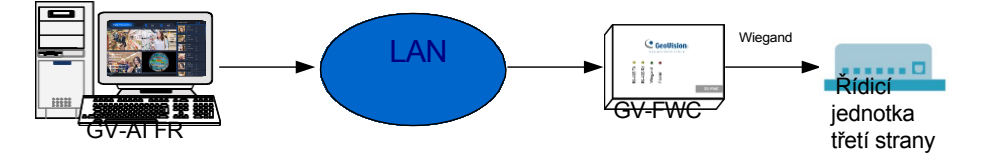

Připojení GV-AI FR ke 3<sup>rd</sup> -party kontrolérům prostřednictvím GV-FWC v rámci sítě LAN, viz. 6.2.1 Připojení 3<sup>rd</sup> -party Controllers přes GV-FWC.

#### • Přes sériový port Fyzické připojení:

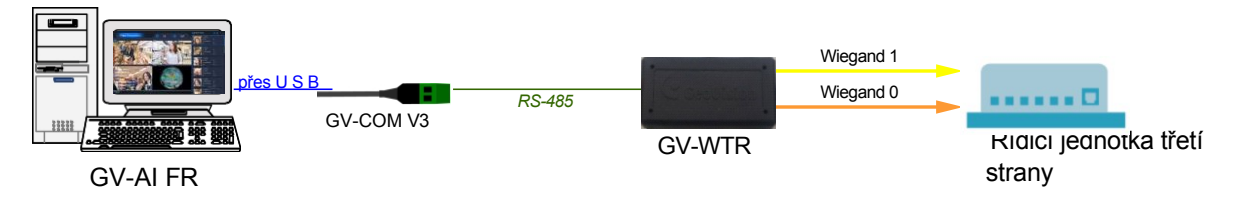

Fyzické připojení GV-AI FR k 3<sup>rd</sup> -party kontrolérům přes jeho sériový port, viz. 6.2.2 Připojení 3<sup>rd</sup> -party kontrolérů přes sériový port.

#### 6.2.1 Připojení 3 řídicích jednotek<sup>rd</sup> -party Controllers prostřednictvím GV-FWC

**Poznámka:** GV-FWC, který se používá pro připojení k 3<sup>rd</sup> -party kontrolérům, musí být připojen ke stejné síti LAN jako GV-AI FR.

**DŮLEŽITÉ:** Obrázky obličejů rozpoznávacích událostí nelze z GV-FWC odesílat do 3<sup>rd</sup> -party kontrolérů, protože jsou připojeny prostřednictvím Wiegandu.

 Kliknutím na Dashboard (č. 5, 2.2 Hlavní obrazovka) > Notify Settings (Nastavení oznámení) > GV-FWC / Controller (GV-FWC / Controller) přejděte na stránku GV-FWC / Controller Settings (Nastavení GV-FWC / Controller).

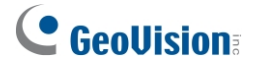

2. Klikněte na možnost Nový GV-FWC. Zobrazí se toto dialogové okno.

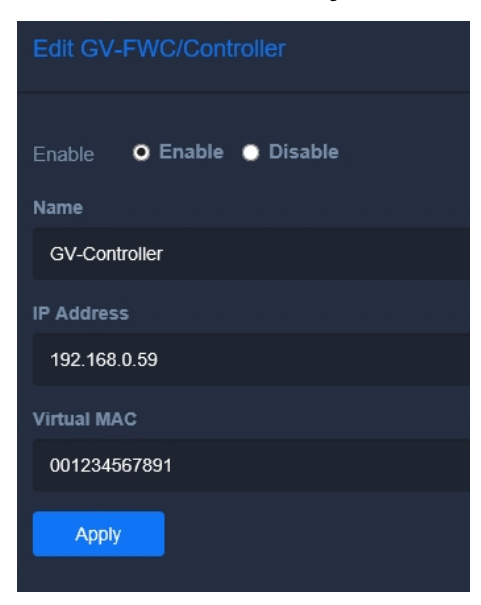

- 3. Vyberte možnost **Povolit** a zadejte požadovaný **název** GV-FWC, ke kterému se GV-AI FR připojuje.
- 4. Zadejte IP adresu GV-FWC.
- 5. Zadejte 12místnou **virtuální MAC**, aby byla rozpoznána jako virtuální čtečka pro připojení k GV-FWC.
- 6. Klikněte na tlačítko Použít.
- Po úspěšném přidání zařízení GV-FWC vyberte možnost Spouštěče událostí v části Nastavení oznámení v levém menu a nakonfigurujte odesílání událostí rozpoznávání obličeje do zařízení GV-FWC, viz 4.4.2 Spouštěče událostí.

Připojení GV-FWC a odesílání přístupových dat Wiegand do 3<sup>rd</sup> -party kontrolérů při rozpoznání obličeje viz *Instalační příručka GV-FWC*.

# **GeoVision**<sup>®</sup>

#### 6.2.2 Připojení 3 řídicích jednotek<sup>rd</sup> -party přes sériový port

**Poznámka:** Připojení 3<sup>rd</sup> -stranných řídicích jednotek přes LAN viz 6.2.1 Připojení 3<sup>rd</sup> stranných řídicích jednotek přes GV-FWC.

**DŮLEŽITÉ:** Obrázky obličejů rozpoznávacích událostí nelze odeslat do řídicí jednotky, pokud jsou připojeny přes sériový port.

 Připojte GV-AI FR k řídicí jednotce 3<sup>rd</sup> prostřednictvím GV-COM V3 a GV-WTR, jak je znázorněno níže.

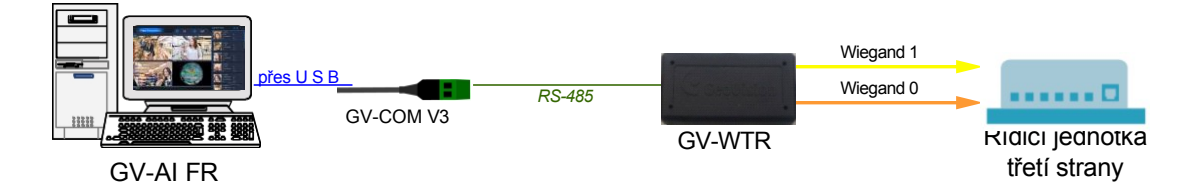

 V nabídce Start systému Windows počítače GV-AI FR zadejte Správce zařízení a klikněte na stejnojmennou aplikaci, kterou chcete spustit. Poté klikněte na položku Porty (COM a LPT) a rozbalte ji, aby se zobrazilo číslo COM se sériovým číslem GV-COM V3, jak je uvedeno níže.

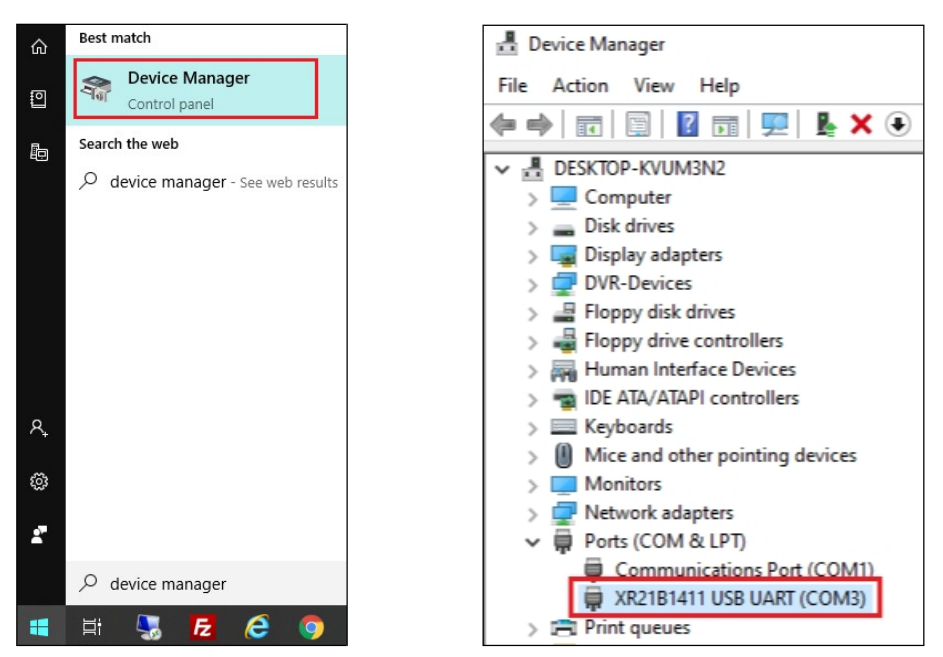

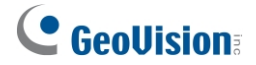

Na GV-AI FR klikněte na Dashboard (č. 5, 2.2 Hlavní obrazovka) > Notify Setting (Nastavení oznámení) > Serial Port (Sériový port), čímž se dostanete na stránku Serial Port Setting (Nastavení sériového portu).

| Serial Port Setting           |  |  |  |  |
|-------------------------------|--|--|--|--|
| Serial Port                   |  |  |  |  |
| Com3                          |  |  |  |  |
| Activation • Enable • Disable |  |  |  |  |
| Name                          |  |  |  |  |
| GV-Com_to_Controller          |  |  |  |  |
| Apply                         |  |  |  |  |

- 4. V okně **Sériový port** vyberte odpovídající číslo COM zobrazené v kroku 2. v rozevíracím seznamu a vyberte možnost **Povolit** vedle položky **Aktivace**.
- 5. Zadejte požadovaný název sériového portu a klikněte na tlačítko Použít.

Po správné konfiguraci budou všechna přístupová data spárovaná s profily obličeje GV-AI FR odeslána na řídicí jednotku 3<sup>rd</sup> po rozpoznání obličeje.

# **GeoVision**

# Kapitola 7Užitečné nástroje

### 7.1 Klient GV-DDNS V2

GV-AI FR se dodává s **klientem GV-DDNS V2**, který poskytuje službu Dynamic DNS společnosti GeoVision, aby si uživatelé mohli zaregistrovat název domény, který vždy ukazuje na GV-AI FR, když používá dynamickou IP adresu.

Chcete-li získat přístup ke klientovi GV-DDNS V2, přejděte do složky DDNS v adresáři GV-AI FR (*C*:\*GV-AIFR*\*DDNS*) a dvakrát klikněte na **soubor DNSClientV2.exe**. Zobrazí se toto dialogové okno.

| DNSClient V2                                             |                                 |                    | -                 |               | × |
|----------------------------------------------------------|---------------------------------|--------------------|-------------------|---------------|---|
| Hostname:                                                |                                 |                    |                   |               |   |
| (Ex: xxxxxx.gvdi<br>Please ensure y<br>.gvdip(xx).com. > | ip.com)<br>our hosti<br>∝ may b | name w<br>e from l | hich m<br>01 to 9 | iay be<br>19. |   |
| Password:                                                |                                 |                    |                   |               |   |
| ◉ Obtain an IP a                                         | ddress                          | automat            | tically           |               |   |
| ○ Use the follow                                         | ving IP a                       | ddress             |                   |               |   |
| 127 .                                                    | 0                               | •                  | 0                 | . 1           |   |
| 🗌 Run at startup                                         | )                               |                    |                   |               |   |
|                                                          | EMail                           | Setting            |                   | Save          |   |
| Register                                                 |                                 |                    |                   |               |   |

Podrobnosti o registraci a konfiguraci služby GV-DDNS naleznete v <u>instalační příručce služby GV-DDNS</u> <u>V2</u>.

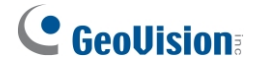

### Dodatek pro GV-CR1320

Chcete-li na zařízení GV-CR1320 (V1.07 nebo novější) spustit LED a zvukový signál při událostech rozpoznávání obličeje a indikovat tak stav přístupu, postupujte podle následujících kroků:

- Ujistěte se, že spojení mezi GV-AI FR, GV-AS Controller a GV-ASManager je dobře navázáno. Postup připojení GV-AI FR ke GV-AS Controller viz 6.1 Připojení GV-AS Controller. Níže je uveden obrázek řadiče GV-AS210 připojeného na GV-AI FR.
- 2. Připojte GV-CR1320 jako kameru ke GV-AI FR.

| GV-FWC/Controller Settings |         |              |              |  |  |  |  |
|----------------------------|---------|--------------|--------------|--|--|--|--|
| Dew GV-FWC/Controller      |         |              |              |  |  |  |  |
| Name                       | Status  | IP Address   | Virtual MAC  |  |  |  |  |
| GV-AS210                   | Enabled | 192.168.1.46 | 001234567891 |  |  |  |  |

 Vyberte Obecná nastavení > Zdroj videa, zadejte informace o připojení zařízení GV-CR1320 a v položce Protokol vyberte ONVIF.

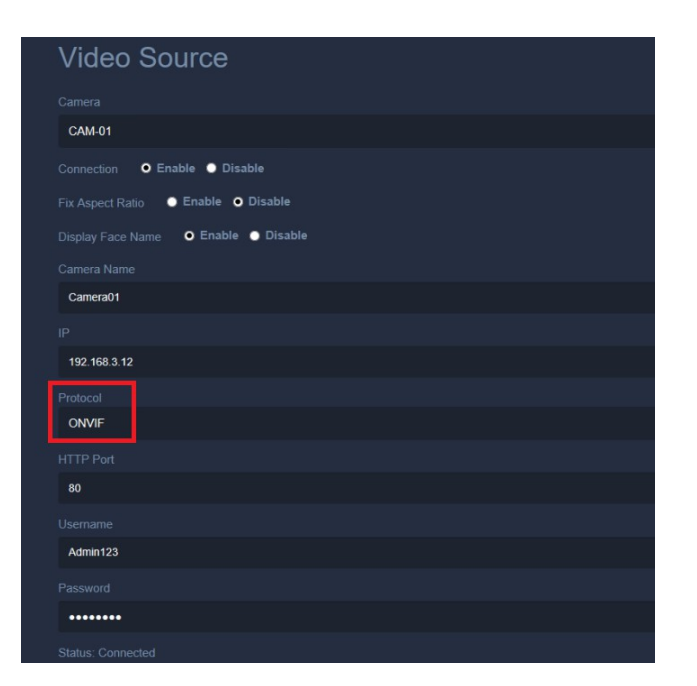

# 

- 3. Odesílání událostí rozpoznávání GV-CR1320 do řídicí jednotky GV-AS.
  - A. Vyberte možnost Spouštěč událostí > Nový spouštěč, vyberte kameru GV-CR1320, v části Výstup spouštěče vyberte možnost GV-FWC/Controller a v části GV-FWC/Controller vyberte odpovídající řídicí jednotku.
  - B. Vytvořte dvě spouštěcí podmínky události. Jednou z nich je odesílání rozpoznaných událostí, druhou odesílání nerozpoznaných událostí.

| Edit Trigger                                   | × | Edit Trigger                                | × |
|------------------------------------------------|---|---------------------------------------------|---|
| Trigger Name                                   |   | Trigger Name                                |   |
| GV-CR1320 sends regsitered faces to controller |   | GV-CR1320 sends unknown faces to controller |   |
| Activation O Enable O Disable                  |   | Activation • Enable • Disable               |   |
| Stop Other Triggers Ves O No                   |   | Stop Other Triggers • Yes • No              |   |
| Event Type                                     |   | Event Type                                  |   |
| Registered Face                                |   | Unknown Face                                |   |
| Camera                                         |   | Camera                                      |   |
| Camera-1                                       | - | Camera-1                                    |   |
| Trigger Output                                 |   | Trigger Output                              |   |
| GV-FWC/Controller                              | - | GV-FWC/Controller                           |   |
| GV-FWC/Controller                              |   | GV-FWC/Controller                           |   |
| GV-AS210                                       | - | GV-AS210                                    |   |
| Apply                                          |   | Accey                                       |   |

- 4. Řídicí jednotka GV-AS spustí LED a zvukový signál na GV-CR1320.
  - A. Chcete-li na rozpoznané události spustit spoušť, vyberte možnost Spoušť události > Nová spoušť, vyberte možnost GV-FWC/Odezva ovladače v části Typ události, příslušný ovladač v části GV-FWC/Ovladač, možnost Aktivní v části Typ odezvy, možnost Spoušť výstupu kamery v části Výstup spouště, kameru GV-CR1320, výstup 2 v části Výstupní kolík a požadovanou dobu trvání spouště.
  - B. Chcete-li spustit akci na nerozpoznanou událost, vyberte možnost Spoušť události > Nová spoušť, vyberte možnost GV-FWC/Odezva ovladače v části Typ události, odpovídající ovladač v části GV-FWC/Ovladač, možnost Neaktivní v části Typ odezvy, možnost Spoušť výstupu kamery v části Výstup spouště, kameru GV-CR1320, výstup 3 v části Výstupní kolík a požadovanou dobu trvání spouště.

| Edit Trigger                   | × | Edit Trigger                   | × |  |
|--------------------------------|---|--------------------------------|---|--|
| Trigger Name                   |   | Trigger Name                   |   |  |
| GV-CR1320 access granted       |   | GV-CR1320 access denied        |   |  |
| Activation • Enable • Disable  |   | Activation • Enable • Disable  |   |  |
| Stop Other Triggers • Yes • No |   | Stop Other Triggers • Yes • No |   |  |
| Event Type                     |   | Event Type                     |   |  |
| GV-FWC Controller Response     |   | GV-FWC Controller Response     |   |  |
| GV-FWC/Controller              |   | GV-FWC/Controller              |   |  |
| GV-AS210                       | • | GV-AS210                       |   |  |
| Response Type                  |   | Response Type                  |   |  |
| Active                         |   | Not Active                     |   |  |
| Trigger Output                 |   | Trigger Output                 |   |  |
| Trigger Camera Output          |   | Trigger Camera Output          |   |  |
| Camera                         |   | Camera                         |   |  |
| Camera-1                       |   | Camera-1                       |   |  |
| Output Pin                     |   | Output Pin                     |   |  |
| Output 2                       | • | Output 3                       |   |  |
| Duration                       |   | Duration                       |   |  |
| 30 Sec.                        | • | 30 Sec.                        | • |  |
| Apply                          |   | Apply                          |   |  |

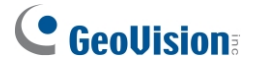

Následující obrázek znázorňuje čtyři podmínky spuštění události nastavené na základě kroku 3
 - 4. Když zařízení GV-CR1320 detekuje tváře, jeho LED dioda a zvukový signál odpovídajícím způsobem zareagují.

| Trigger Setting | gs           |                                                   |          |                            |          |
|-----------------|--------------|---------------------------------------------------|----------|----------------------------|----------|
| Status          | Stop Trigger | Name                                              | Source   | Туре                       |          |
| Enable          |              | GV-CR1320 sends regsitered faces<br>to controller | Camera 1 | Registered Face            | EDIT DEL |
| Enable          |              | GV-CR1320 sends unknown faces<br>to controller    | Camera 1 | Unknown Face               | EDIT DEL |
| Enable          |              | GV-CR1320 access granted                          | GV-AS210 | GV-FWC/Controller Response | EDIT DEL |
| Enable          |              | GV-CR1320 access denied                           | GV-AS210 | GV-FWC/Controller Response | EDIT DEL |